# Live Objects IoT

## **Training session**

February, 2019

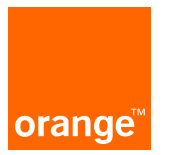

dorota.krasinska@orange.com

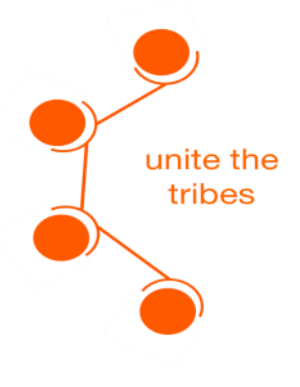

## Agenda

## Introduction : quick features review

- **1. Architecture overview**
- 2. Some useful tools
- 3. My first steps
- 4. Manage my device park
- 5. Use my data

# 

#### Architecture overview

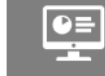

#### Architecture overview

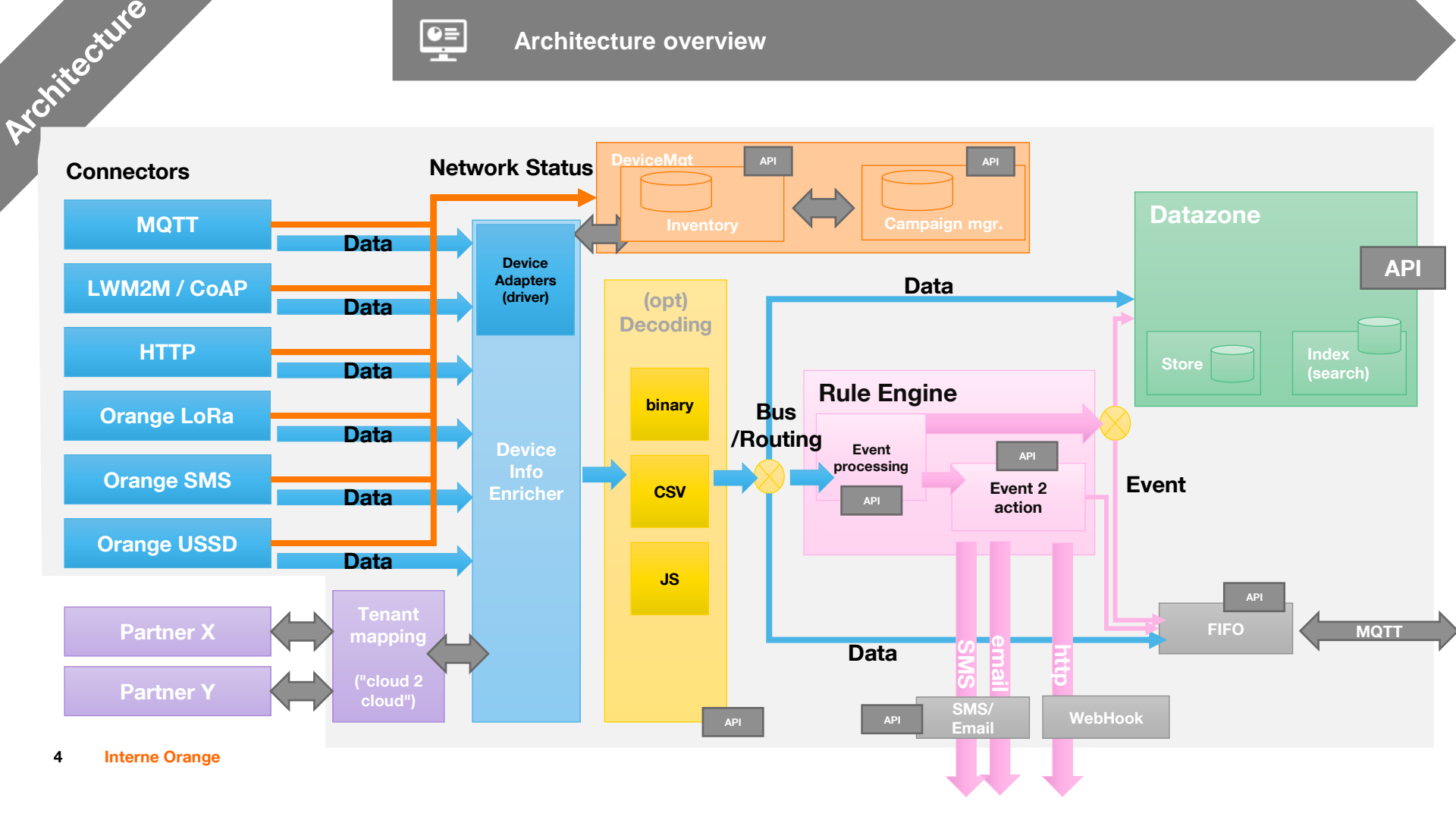

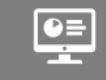

Architecture overview

## **Concepts / data model : 3 main building blocks**

#### **Tenant accounts**

Architecture

- Offer/technical/user settings
- BSS: offer, options
- Users / Roles
- API keys

#### Data

- Data message
- Store, search
- Event processing (matching rules, firing rules & guards)
- ActionPolicy

#### **Device Mgt:**

- Devices
- DeviceTypes (ongoing)
- Groups
- Connectivity
- Commands, param, resource update
- Campaign

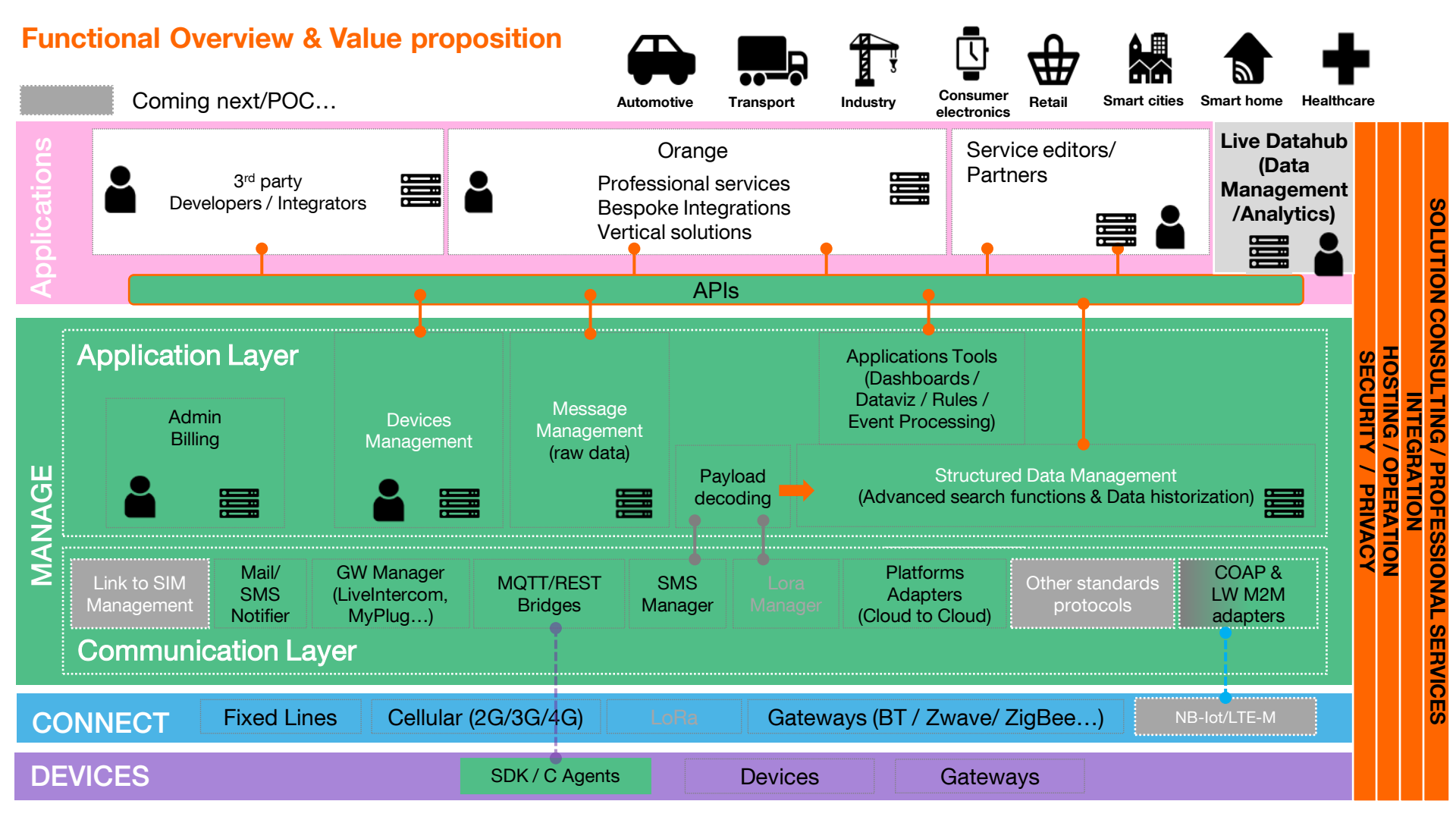

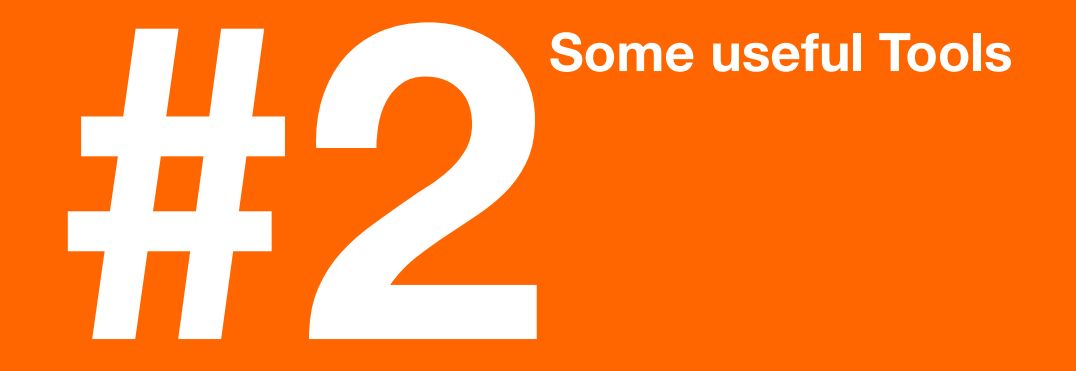

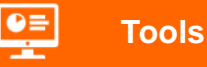

8

#### **Postman : installation set up**

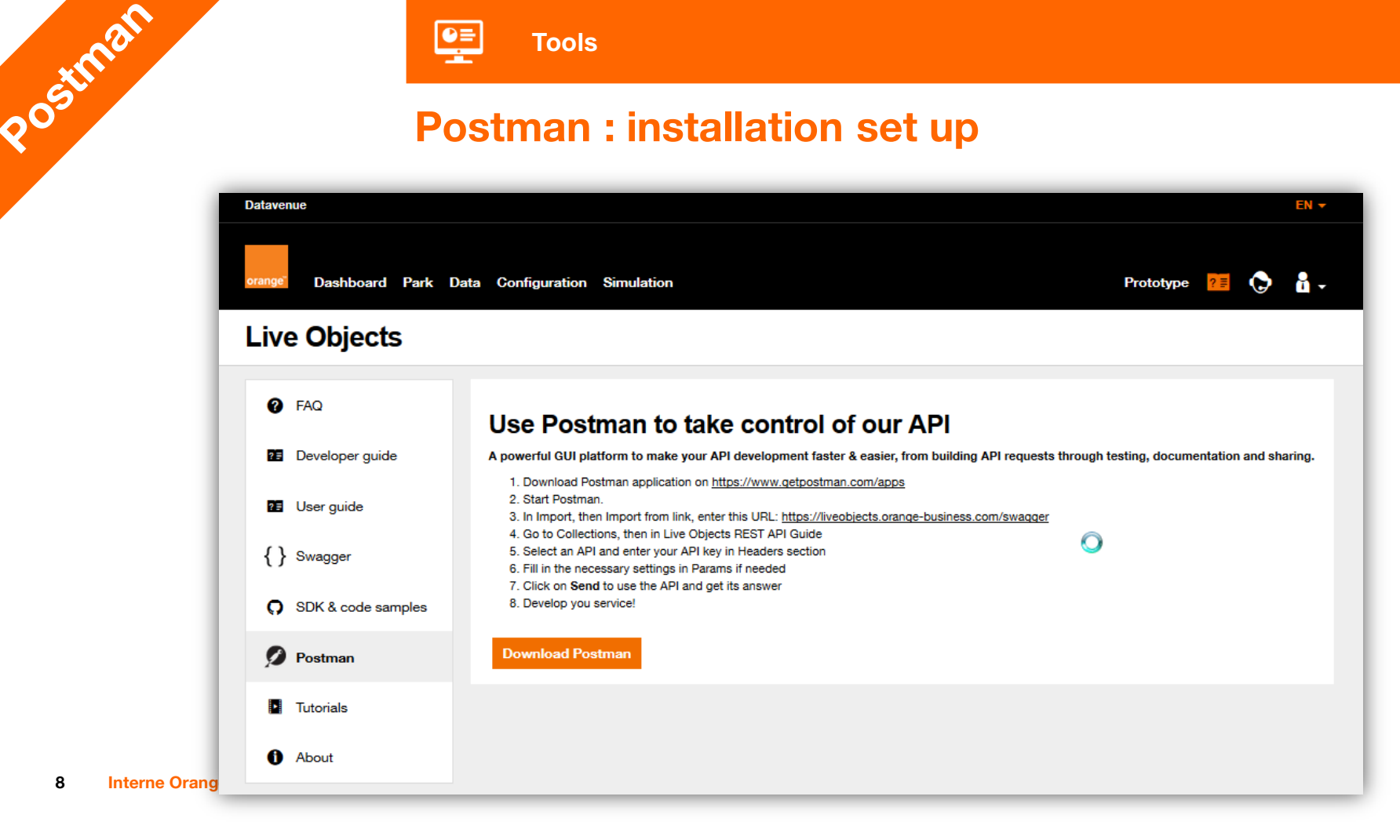

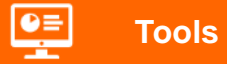

#### Postman

#### Manage/share collections of requests Generate code

20stman

9

| Chrome apps are being deprecated. <u>Download</u> our free native apps for continued support and better performance. <u>Learn more</u> Filter History Collections All Me Team Test Create a new MatchingRule OAB App * S requests OAB App * Authorization Headers (2) Body • Pre-request Script Tests Formedata • runsev formulaenced • raw Integration 1 - 100 / 200 / 2                                                                        | ronment ∨ ⊙ 🔅<br>Examples (0) ↓<br>Send ∨ Save ∨                                                                                                    |
|----------------------------------------------------------------------------------------------------|----------------------------------------------------------------------------------------------------|
| Q Filter       Test Create a new Retrieve the list q       Create a new Stal       OAB App - fra.lek       Test Create X       + ····       No Envi         History       Collections       > Test Create a new MatchingRule         All Me Team       C+ ↓F ···       POST ···       https://liveobjects.orange-business.com/api/v0/eventprocessing/matching-rule       Parameter         OAB App ★<br>5 requests       Authorization       Headers (2)       Body •       Pre-request Script       Tests                                                                                                    | ronment V O K<br>Examples (0) V<br>Send V Save V                                                                                                    |
| All Me Team       Image: Concertainty       Fest Create a new MatchingRule         All Me Team       Image: Concertainty       POST v       https://liveobjects.orange-business.com/api/v0/eventprocessing/matching-rule       Param         OAB App *       Authorization       Headers (2)       Body •       Pre-request Script       Tests                                                                                                    | Examples (0)<br>Send  Save                                                                                                    |
| All Me Team OAB App S requests OAB App OAB App | Send V Save V                                                                                                    |
| OAB App       Authorization       Headers (2)       Body       Pre-request Script       Tests         Tests       Tests       Tests       Tests       Tests       Tests                                                                                                    |                                                                                                    |
|                                                                                                    | Code                                                                                                    |
| 4 requests 1 v {                                                                                                    | NTE CODE SNIPPETS                                                                                                    |
| Test SEP ★     3     HTT       9 requests     5     "and":     CfL                                                                                                    | t = new Oettsclient();<br>= = Medistyse.parse("modication/son");<br>BequestBoy.create(medistyse, "(un 'isstefradicate)<br>(in 'int': (un 'int');                   |
| Test State Processing * 2 requests 9 * { "<": [ 66<br>9 * ] 10   10   10   10   10   10   10   10                                                                                                    | extSharp) (1,1,1,1,1,1,1,1,1,1,1,1,1,1,1,1,1,1,1,                                                                                                    |
| 17 11 - Live Objects REST A 12 80<br>159 requests 13 1                                                                                                    | copt + ent-type", application/jeon")<br>#-control", "mo-canbe"<br>#5 + man-token", "2:596621:d361-28fc-lacf-57ee74fde225")<br># client.meuCell(request).execute(); |
| Interne Orange                                                                                                    | ni (Coheng)<br>pn. , De<br>(NETI-stelep)                                                                                                    |

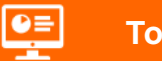

Tools

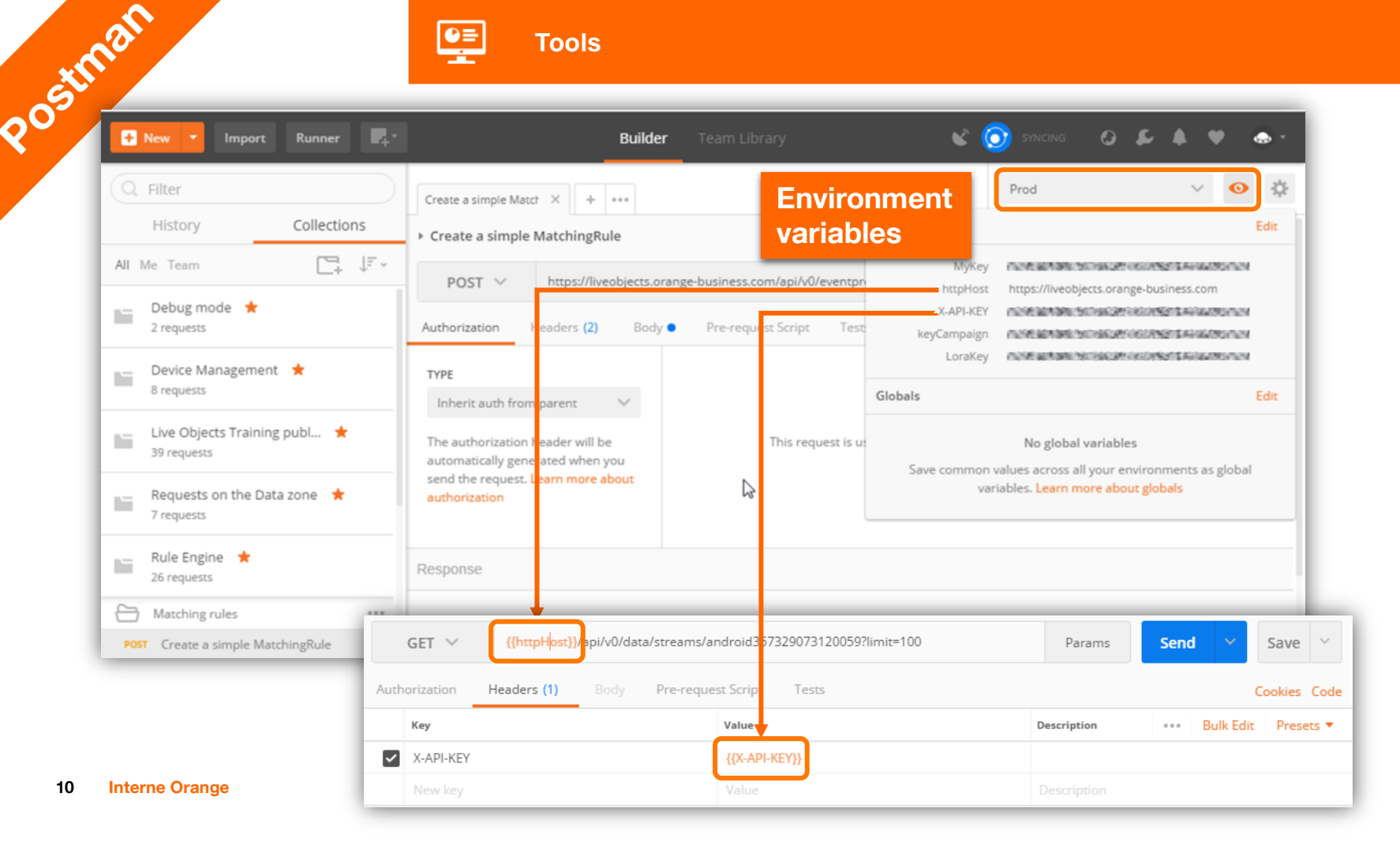

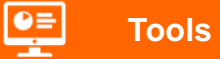

NOT BOT

### **MQTT** Box : install/configure a client application

| Microsoft Store                                                 |                                  | - 🗆 X                             |                                 |                                  |
|-----------------------------------------------------------------|----------------------------------|-----------------------------------|---------------------------------|----------------------------------|
| Accueil Applications Jeux Musique Films et TV                   | Rechercher                       | ∧ 8 …                             |                                 |                                  |
| MQTTBox<br>workswithweb • * * * * *<br>Ce produit est installé. | ri: MQTTBox<br>MQTTBox Edit Help | INGS                              |                                 | Client Settings He               |
| + Offre des achats in-ann                                       | MQTT Client Name                 | MQTT Client Id                    | Append timestamp to MQTT client | Broker is MQTT v3.1.1 compliant? |
| • One des achais in-app                                         | TestFranck                       | app:575b5a67-2f2c-4c4e-b2         | id?                             |                                  |
|                                                                 | Protocol                         | Host                              | Clean Session?                  | Auto connect on app launch?      |
|                                                                 | mqtt / tcp 🔹                     | liveobjects.orange-business.com:1 | ✓ Yes                           | ✓ Yes                            |
| ser name :                                                      | Username                         | Password                          | Reschedule Pings?               | Queue outgoing QoS zero          |
| bayload+bridge »                                                | payload+bridge                   | •••••                             | ✓ Yes                           | messages?                        |
| ve Objects API Key                                              | Reconnect Period (milliseconds)  | Connect Timeout (milliseconds)    | KeepAlive (seconds)             |                                  |
|                                                                 | 1000                             | 30000                             | 10                              |                                  |
|                                                                 | Will - Topic                     | Will - QoS                        | Will - Retain                   | Will - Payload                   |
|                                                                 | Will - Topic                     | 0 - Almost Once 🔹                 | No No                           |                                  |
|                                                                 |                                  | Save                              | Delete                          |                                  |
| Interne Orange                                                  |                                  |                                   |                                 |                                  |

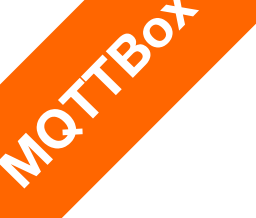

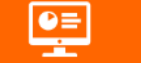

## **MQTT Box**

Tools

#### Subscribe to topics, ex : « router/~event/v1/data/new/# »

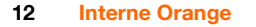

|  | MQT1 | Bo: |
|--|------|-----|
|--|------|-----|

#### MQTTBox Edit Help

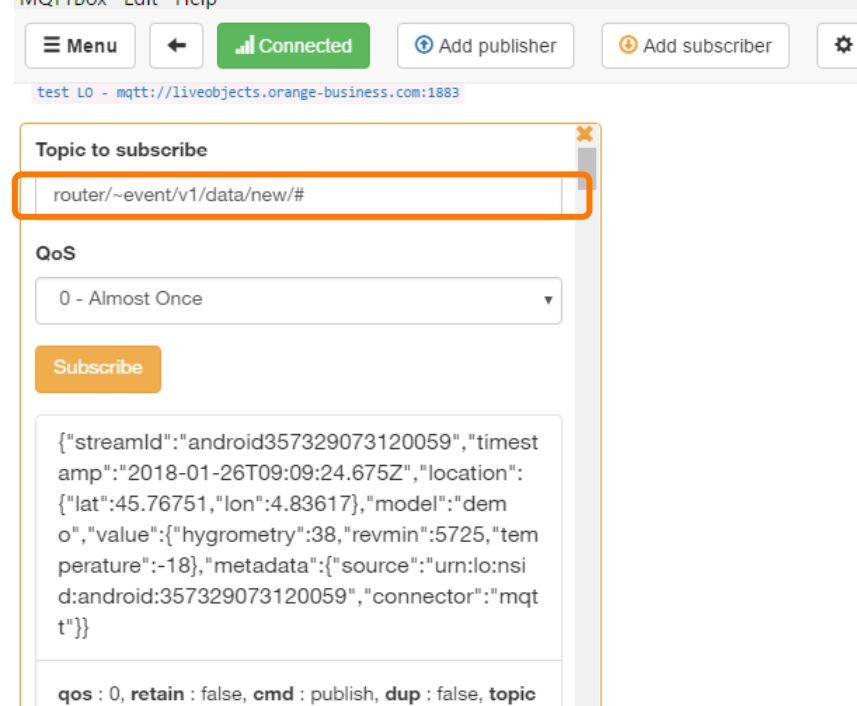

: router/~event/v1/data/new, messageld : , length : 2

97, Raw payload : 1233411511611410197109731003

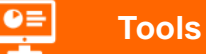

#### **MQTT Fx : install/configure a client application**

#### Welcome to the home of MQTT.fx

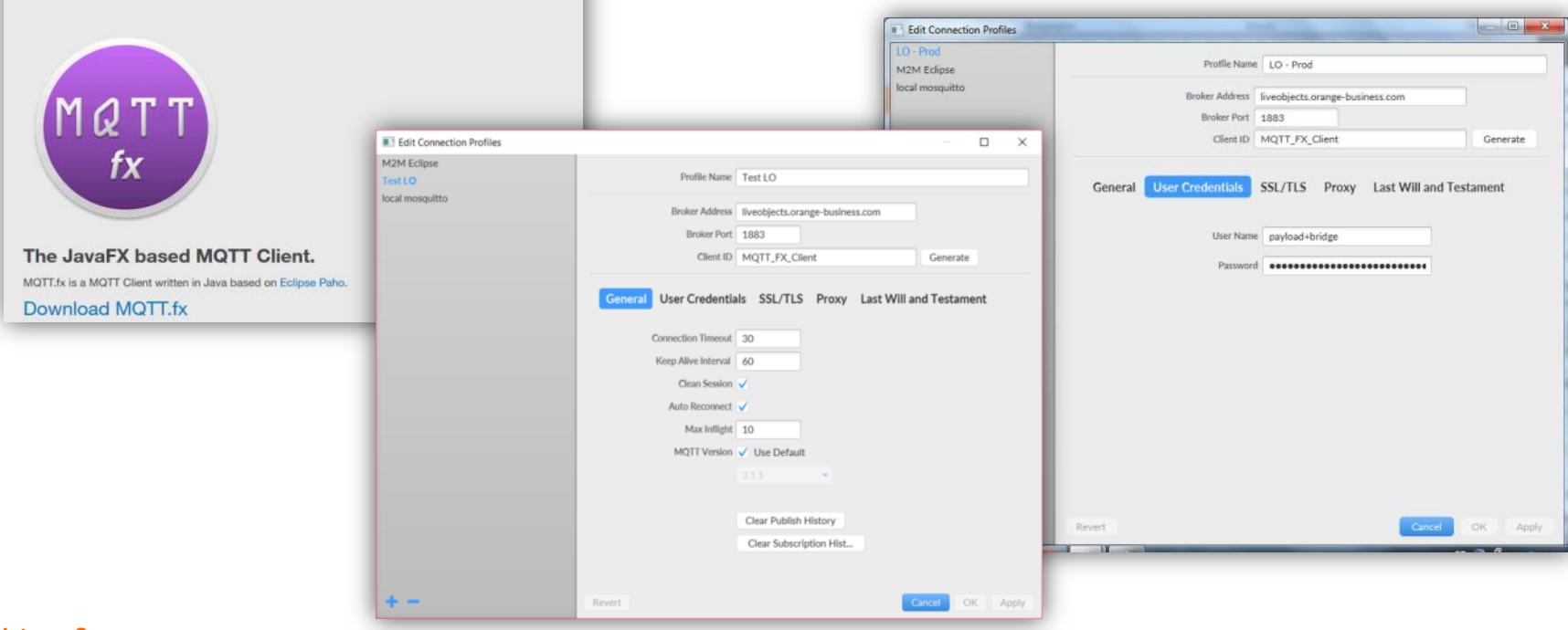

NOTE

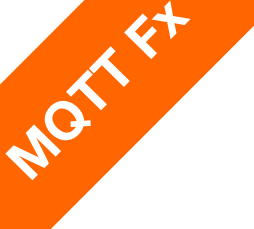

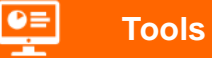

#### **MQTT Fx : install/configure a client application**

#### Subscribe to topics, ex : « router/~event/v1/data/new/# »

| MQTT.fx - 1.5.0                                              |                                                                                         |
|--------------------------------------------------------------|-----------------------------------------------------------------------------------------|
| File Extras Help                                             |                                                                                         |
| LO - Prod - Connect Disconnect                               | n 😑                                                                                     |
| Publish Subscribe Scripts Broker Status Log                  |                                                                                         |
| router/~event/v1/data/new/#  Subscribe                       | QoS 0 QoS 1 QoS 2 Autoscrol OS                                                          |
| router/~event/v1/data/new/# 3 Dump Messages Mute Unsubscribe | router/-event/v1/data/new         1           router/-event/v1/data/new/#         QoS 0 |
|                                                              | router/-event/v1/data/new         2           router/-event/v1/data/new/#         QoS 0 |
|                                                              | router/~event/v1/data/new         3           router/~event/v1/data/new/#         QoS 0 |
|                                                              |                                                                                         |
| Topics Collector (0) Scan Stop Co-                           |                                                                                         |
|                                                              | router/~event/V1/data/new/// 1 2020000000000000000000000000000000                       |
|                                                              | <pre>20010010101010000000000000000000000000</pre>                                       |

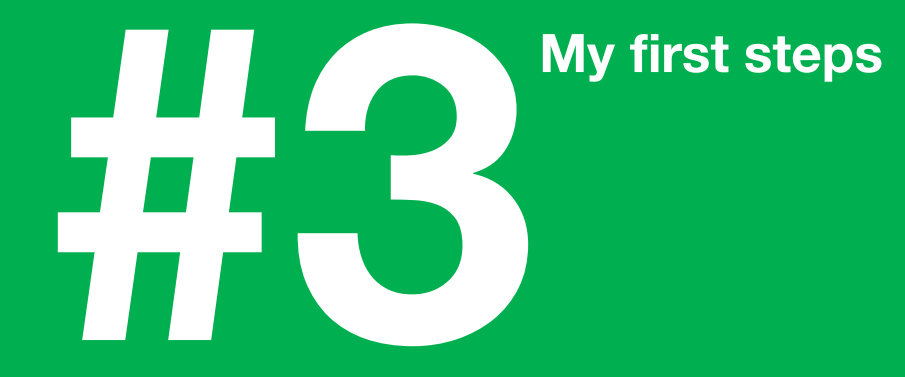

#### My first steps

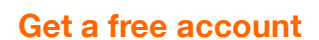

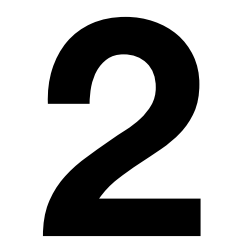

Create an API key

API keys are used for API to authenticate the customer's account on Live Objects

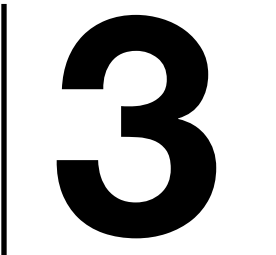

•

Enter it in your object

Use our device simulator on Android

https://play.google.com/store/ apps/details?id=com.orange.lo .assetdemo

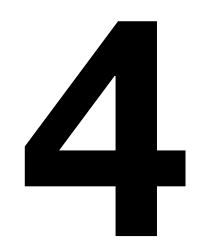

## Visualise your data in Live Objects

#### Go to https://liveobjects.orange-business.com/

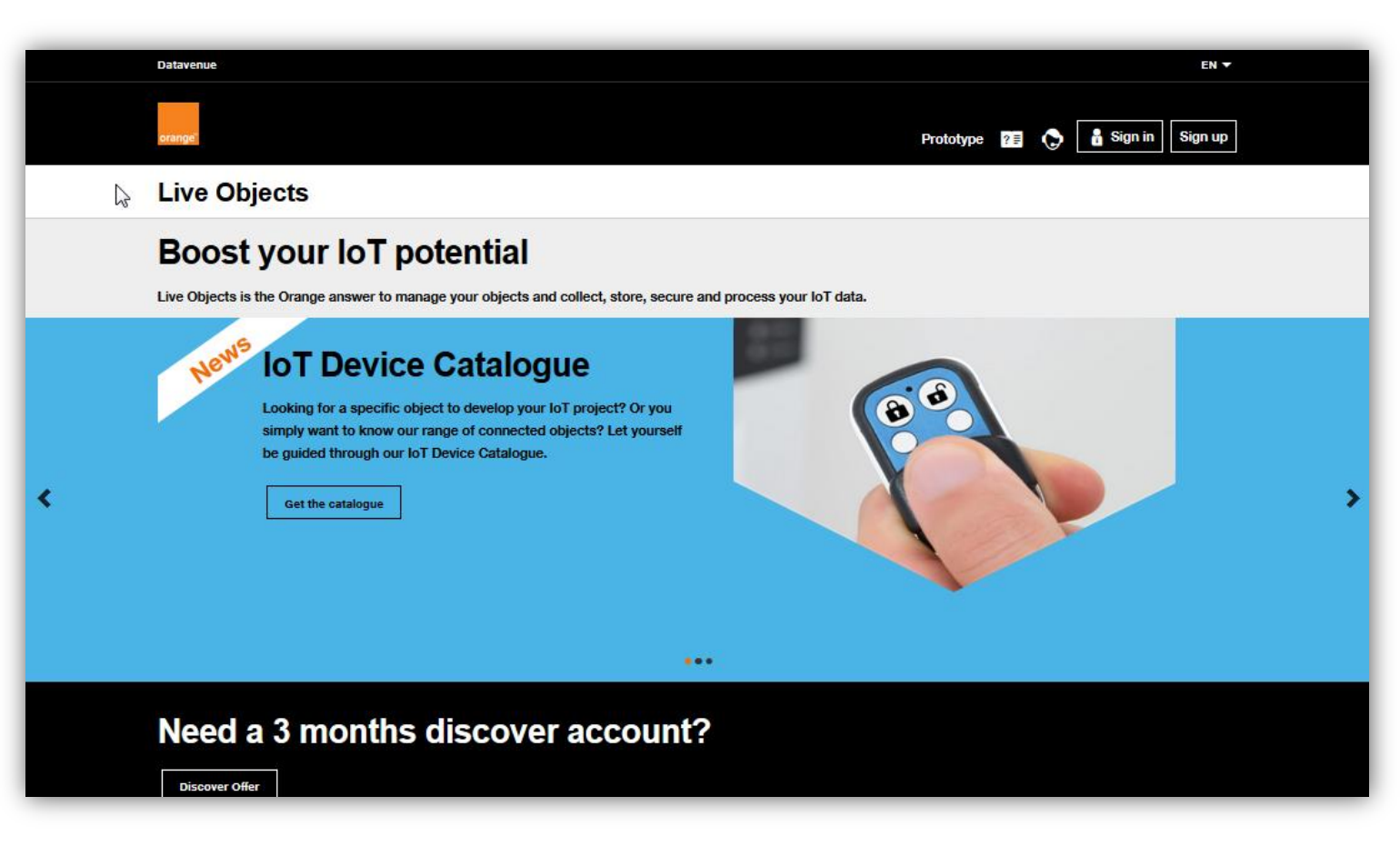

orta

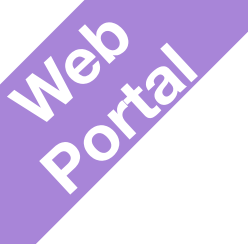

| tevenue                                                                                                    |                                                                                                    |
|----------------------------------------------------------------------------------------------------|----------------------------------------------------------------------------------------------------|
|                                                                                                    | Prototype 📧 🕟 🛔 Sign in S                                                                                                    |
| ive Objects                                                                                                    |                                                                                                    |
|                                                                                                    | Account request                                                                                                    |
|                                                                                                    | Please fill this form to get your Live Objects account                                                                                   |
| 6                                                                                                    | Email * john.doe@orange.com                                                                                                    |
|                                                                                                    | First name * John                                                                                                    |
| to - Try Offer                                                                                                    |                                                                                                    |
| ive Objects                                                                                                    | Doe Doe                                                                                                    |
| ashboard and as a starter of the starter of the sta | You are: a company, or a community                                                                                                    |
|                                                                                                    | Your project: I would like to use LoRe® network*                                                                                         |
|                                                                                                    | "eveileble in Frence only for now.                                                                                                    |
|                                                                                                    | Note that LoRe® network access involves legal constraints, in<br>particular you must be a franch company and provide your Kbis extr      |
|                                                                                                    | Copy the code                                                                                                    |
|                                                                                                    | TIM4C4                                                                                                    |
| 100                                                                                                    | enter the code above                                                                                                    |
|                                                                                                    | Under article 82 of the Rench Law No 78-17 of January 5th, 1978, v<br>Inform you that personal identifiable information collected by Uve |
|                                                                                                    | Objects is processed.<br>The Data Controller is Orange Applications for Business.                                                        |
|                                                                                                    | The purpose for data processing is, on the one hand, get your                                                                            |
|                                                                                                    | and our solutions.                                                                                                    |
|                                                                                                    | Personal identifiable information that has been processed is kept for<br>the duration of the subscription.                               |
|                                                                                                    | Pursuant to articles 38 at seq. of the aforementioned law, you have                                                                      |
|                                                                                                    | rights of access, rectification and opposition. To essert these rights,<br>you can contact Orange Applications for Business at CAB-      |
|                                                                                                    | DonneesPersonneiks@list.orange.com or by post at the following<br>address:                                                               |
|                                                                                                    | CAB - Personel Data                                                                                                    |
|                                                                                                    | Depertment for Quality, Process & Security (DOPS)<br>4 nie de la Chételoneraie                                                           |
|                                                                                                    | 35510 Cesson-Sévigné (Pience)                                                                                                    |
|                                                                                                    | I am requesting a Live Objects test account (limited to 3 months and 10 devices)                                                         |
|                                                                                                    |                                                                                                    |

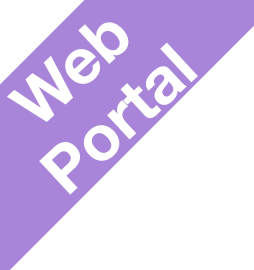

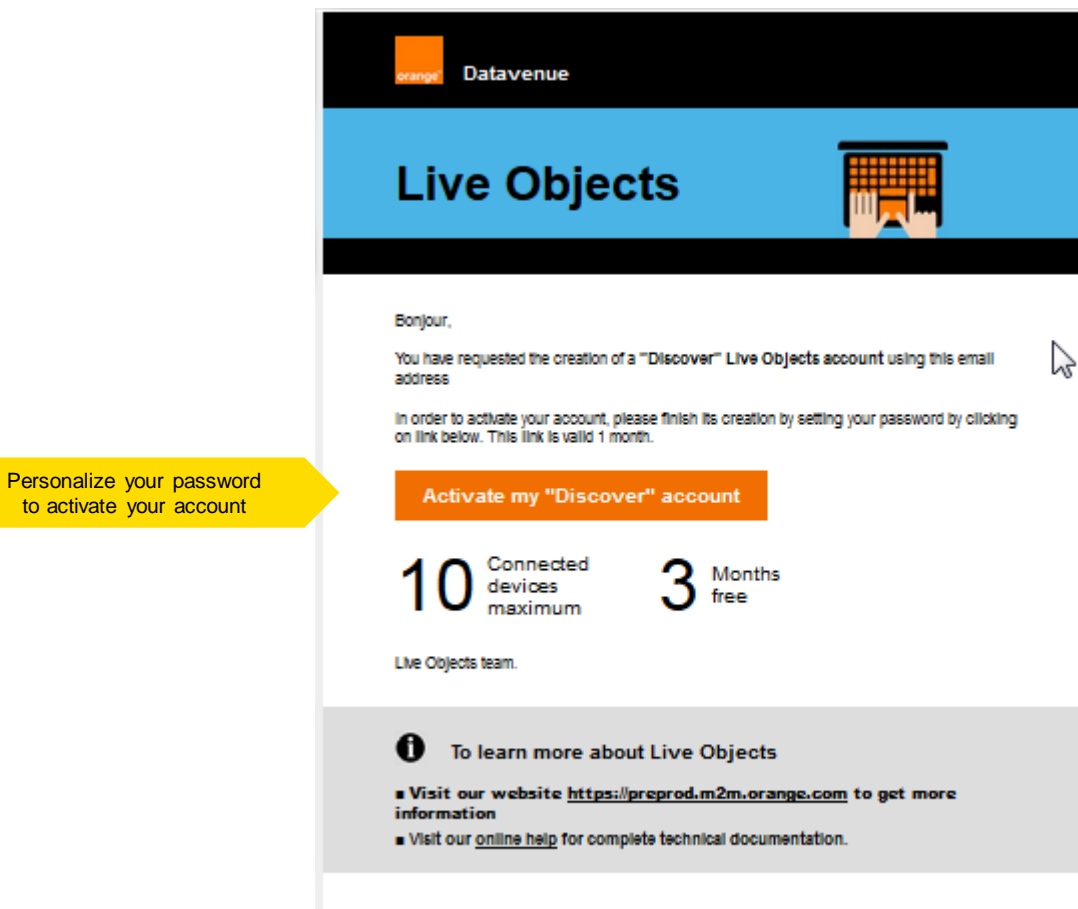

Please do not reply to it email. For a commercial contact, about Live Objects, <u>cliquez icl</u>.

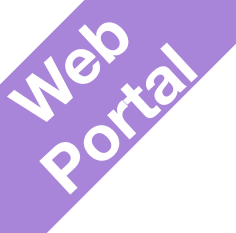

## (Login)

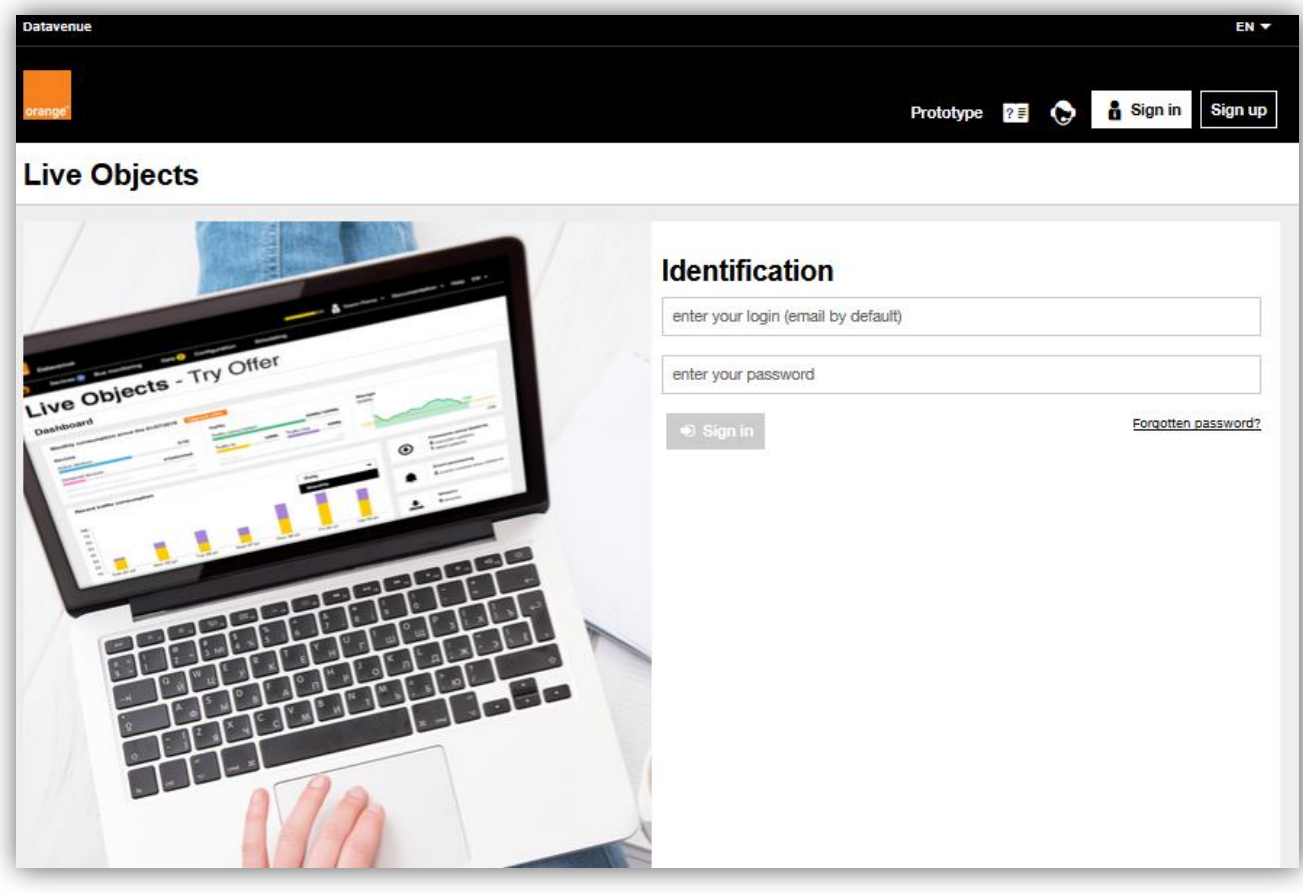

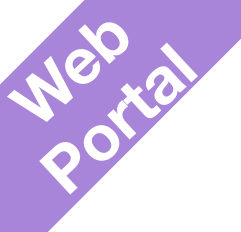

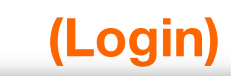

| Datavenue                                                                                                    | EN 🔻                                                                 |
|----------------------------------------------------------------------------------------------------|----------------------------------------------------------------------|
| orange                                                                                                    | Prototype 👔 🏷 🔓 Sign in Sign up                                      |
| Live Objects                                                                                                    |                                                                      |
| A de la della de la della dell | Identification<br>fra.lelong@gmail.com  Sign in  Ecrection password? |

#### \\ Dashboard

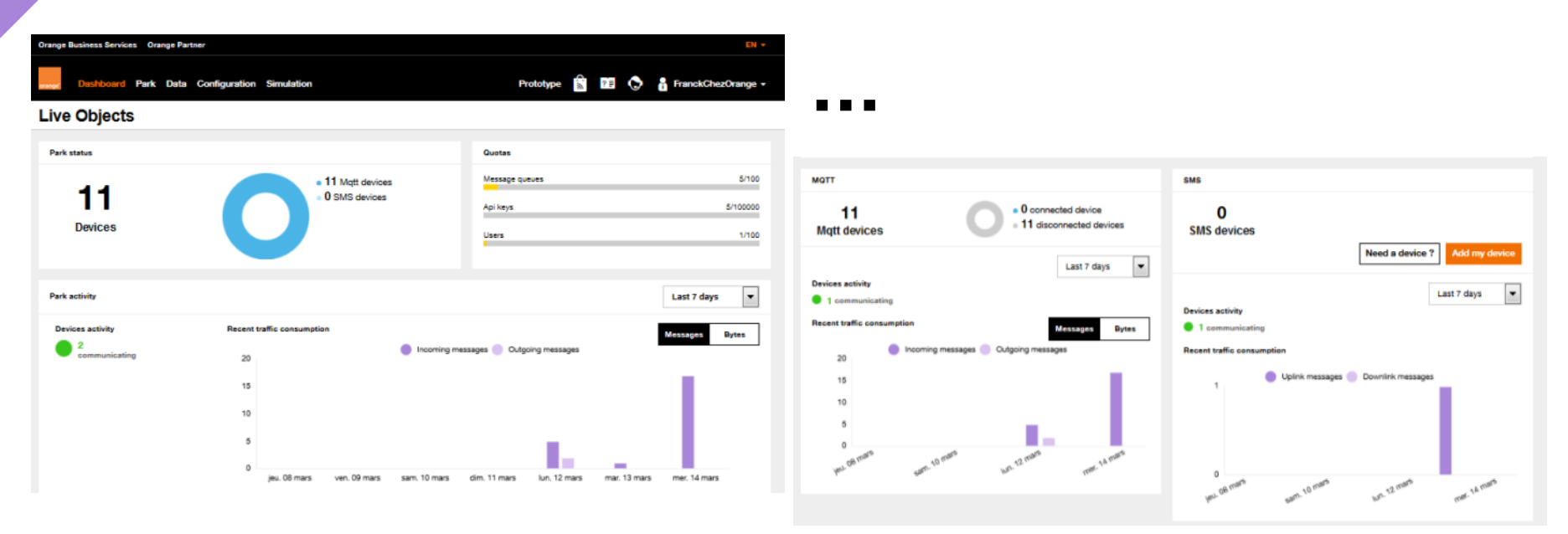

portal

#### My first steps

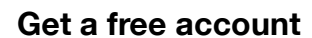

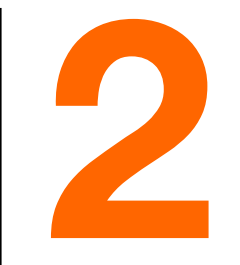

#### **Create an API key**

API keys are used to authenticate the customer's account on Live Objects

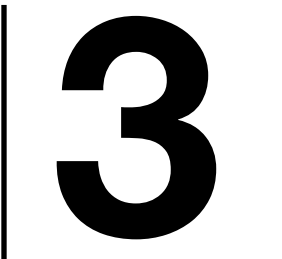

Ŧ

#### Enter it in your object

Use our device simulator on Android

https://play.google.com/store/ apps/details?id=com.orange.lo .assetdemo

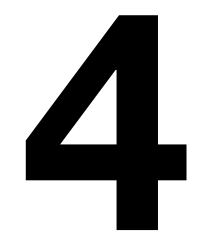

## Visualise your data in Live Objects

## \\ Configuration \ API key

| Orango Businges Septions | \\ Configuration \ API key |                        |         |                          |                               |     |    |
|--------------------------|----------------------------|------------------------|---------|--------------------------|-------------------------------|-----|----|
| orange Dashboard De      | evices Data Co             | Prototype              |         |                          |                               |     |    |
| Live Objects             |                            |                        |         |                          |                               |     |    |
| Account                  | Api key                    | <b>'S</b> - 6 api keys |         |                          |                               |     |    |
| 😫 Users                  |                            |                        |         |                          | + Add                         | C O | Ť. |
| Api keys                 |                            | Name                   | Active  | Profile                  | Last activity                 | ,   |    |
| Firmwares                |                            | App OAB<br>Jyse        | Enabled | Customized<br>Customized | 35 minutes ag<br>19 hours ago | 0   |    |
| 🛟 Decoders               |                            | Clé Campaign           | Enabled | Customized               | 5 days ago                    |     |    |
|                          |                            | separate<br>testflg    | Enabled | Customized               | 4 months ago<br>2 months ago  |     |    |
|                          |                            | cle charly             | Enabled | Customized               | 19 hours ago                  |     |    |

## ... Create an API Key

| orange" | Dashboard Devices       | s Data Configuration | Simulation Proto                        | otype  | ?= 🕞     | FranckChezOrange |      |
|---------|-------------------------|----------------------|-----------------------------------------|--------|----------|------------------|------|
| Configu | ration > Api keys > Add | an api key           |                                         |        |          |                  |      |
| *       | Account                 | Add an api key       |                                         |        |          |                  |      |
| 쓭       | Users                   | Information          |                                         |        |          | * required field | Т    |
| a,      | Api keys                | Name *               | test                                    | Restri | ict to F | ifo access (we   | will |
| ₹⊻      | Message bus             | Description          | Child of MasterKey                      | see th | nat late | er)              | ÷    |
| A state | Firmwares               |                      |                                         |        |          |                  |      |
| ¢\$     | Decoders                | Queues restriction   | enter queues to be used for restriction |        | 0        |                  |      |
|         |                         | Valid from           | 06/13/2018 9:56 AM                      |        | ?        |                  |      |
|         |                         | Valid until          | enter an end date                       |        | ?        |                  |      |

Neb Portal

#### ... Create an API Key

MOTT Device Application Customized

#### **Roles : check the technical doc for details**

| P | ro | fil | e |  |
|---|----|-----|---|--|
|   |    |     |   |  |

Roles

| Name              | Description                                          | Reading | Writing |
|-------------------|------------------------------------------------------|---------|---------|
| User              | Users management                                     |         |         |
| 0.00              | Assign USER_R and USER_W roles                       |         |         |
| ADLK              | API Keys management                                  |         |         |
| OFI DEV           | Assign API_KEY_R and API_KEY_W roles                 |         |         |
| _                 | Message Bus access using MQTT or HTTP                |         |         |
| Bus access        | Assign BUS_R and BUS_W roles                         |         |         |
|                   | Routing Keys and Message Queues management           |         |         |
| Bus Configuration | Assign BUS_CONFIG_R and BUS_CONFIG_W roles           |         |         |
|                   | Managment of massive operations on a set of Devices  |         |         |
| Campaign          | Assign CAMPAIGN_R and CAMPAIGN_W roles               |         |         |
|                   | Collected Data Access                                |         |         |
| Uata              | Assign DATA_R and DATA_W roles                       |         |         |
| D-1- Di           | Data Decoders and Events Processing management       |         |         |
| Data Processing   | Assign DATA_PROCESSING_R and DATA_PROCESSING_W roles |         |         |
| <b>D</b> -1       | Device management                                    |         |         |
| Device            | Assign DEVICE_R and DEVICE_W roles                   |         |         |
|                   | Device mode MQTT access                              |         |         |
| Device Access     | Assign DEVICE_ACCESS role                            |         |         |
|                   | Account configuration                                |         |         |
| Account           | Assign SETTINGS_R and SETTINGS_W roles               |         |         |
|                   | Kibana access                                        |         |         |
| Kibana            | Assign KIBANA_R role                                 |         |         |

#### 4.4. Role

A <u>Role</u> can be attributed to an <u>API key</u> or <u>user account</u>. It defines the priviledges of this user or <u>API key</u> on Live Objects.

Important Notice : Some features are only available if you have subscribed to the corresponding option, so you may have the proper roles set on your user but no access to some features because these features are not activated on your tenant account.

The currently available roles and their inclusion in Admin or User profiles:

| Role<br>Name       | Technical value | Admin<br>profile | User<br>profile | Priviledges                                                                                                    |
|--------------------|-----------------|------------------|-----------------|----------------------------------------------------------------------------------------------------|
| API Key            | API_KEY_R       | x                | x               | Read parameters and status of an API key.                                                                         |
| API Key            | API_KEY_W       | x                | x               | Create, modify, disable an API key.                                                                               |
| User               | USER_R          | x                | x               | Read parameters and status of a user.                                                                             |
| User               | USER_W          | x                |                 | Create, modify, disable a user.                                                                                   |
| Settings           | SETTINGS_R      | x                | x               | Read the tenant account custom settings.                                                                          |
| Settings           | SETTINGS_W      | x                | x               | Create, modify tenant account custom settings.                                                                    |
| Device             | DEVICE_R        | x                | x               | Read parameters and status of a Device (aka Asset).                                                               |
| Device             | DEVICE_W        | x                |                 | Create, modify, disable a<br>Device (aka Asset), send<br>command, modify config,<br>update ressource of a Device. |
| Device<br>Campaign | CAMPAIGN_R      | x                | x               | Read parameters and status<br>of a massive deployment<br>campaign on your Device<br>Fleet.                        |
| Device<br>Campaign | CAMPAIGN_W      | x                |                 | Create, modify a massive<br>deployment campaign on<br>your Device Fleet.                                          |

## ... Copy/Paste the key, it will appear only once !

| Orange Business Services Orang | ge Partner |                  |                                         |                     |          |               |         | EN 👻                   |
|--------------------------------|------------|------------------|-----------------------------------------|---------------------|----------|---------------|---------|------------------------|
| orange Dashboard Devices       | s Data     | Api key generate | ed                                      |                     | $\times$ | 23 🔿          | FranckC | hezOrange <del>-</del> |
| Live Objects                   |            |                  | Here is the api key value. Keep         | it in a safe place. |          |               |         |                        |
| Configuration > Api keys       |            | 8124816          | 601c484a45b725792fc8ecc18b              | Copy to clipboard   |          |               |         |                        |
| Account                        | Api k      |                  | la St                                   |                     |          |               |         |                        |
| 😫 Users                        |            |                  | - <u>1</u> .33                          |                     |          |               |         |                        |
| 🔍 Api keys                     |            |                  | 1234                                    | 88                  |          | + Add         | C (     |                        |
| Message bus                    |            |                  | - i - i - i - i - i - i - i - i - i - i | 30                  |          | activity      |         |                        |
| _                              |            |                  | - EIS                                   | 51                  |          | utes ago      |         |                        |
| Firmwares                      |            |                  |                                         |                     |          | urs ago       |         |                        |
| Coders                         |            |                  |                                         |                     |          | ths ago       |         |                        |
|                                |            |                  |                                         |                     | Close    | ago           |         |                        |
|                                |            |                  |                                         |                     |          | ths ago       |         |                        |
|                                |            | testflg          | Enabled                                 | Application         | 2 mc     | onths ago     |         |                        |
|                                |            | cle charly       | Enabled                                 | Customized          | 19 h     | ours ago      |         |                        |
|                                |            | test             | Enabled                                 | Application         | a fev    | v seconds ago |         | Gedback                |

porta

## ... API Key created

| orange"    | Dashboard Device  | s Data   | Configuration Sim         | ulation    |              | Prototype 😭 🎦 🕞 📍 F | ranckChezOrange 、 |
|------------|-------------------|----------|---------------------------|------------|--------------|---------------------|-------------------|
| Live       | e Objects         |          |                           |            |              |                     |                   |
| Configu    | ration 🔸 Api keys |          |                           |            |              |                     |                   |
| *          | Account           | Api k    | ( <b>eys</b> - 7 api keys |            |              |                     |                   |
| <u>101</u> | Users             |          |                           |            |              |                     |                   |
| ٩,         | Api keys          |          |                           |            |              | TAU                 |                   |
| ≡v         | Message bus       |          | Name                      | Active     | Profile      | Last activity       |                   |
|            | _                 |          | App OAB                   | Enabled    | Customized   | 34 minutes ago      |                   |
| á          | Firmwares         |          | Jyse                      | Enabled    | Customized   | 19 hours ago        |                   |
| ¢\$        | Decoders          |          | Clé Campaign              | Enabled    | Customized   | Created key         |                   |
|            |                   | separate | Enabled                   | Customized | т польно вус |                     |                   |
|            |                   |          | testflg                   | Enabled    | Application  | 2 months ago        |                   |
|            |                   |          | cle charly                | Enabled    | Customized   | 19 hours ago        |                   |
|            |                   |          | test                      | Enabled    | Application  | a few seconds ago   |                   |

Web Portal

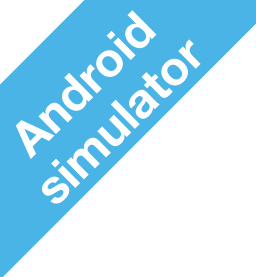

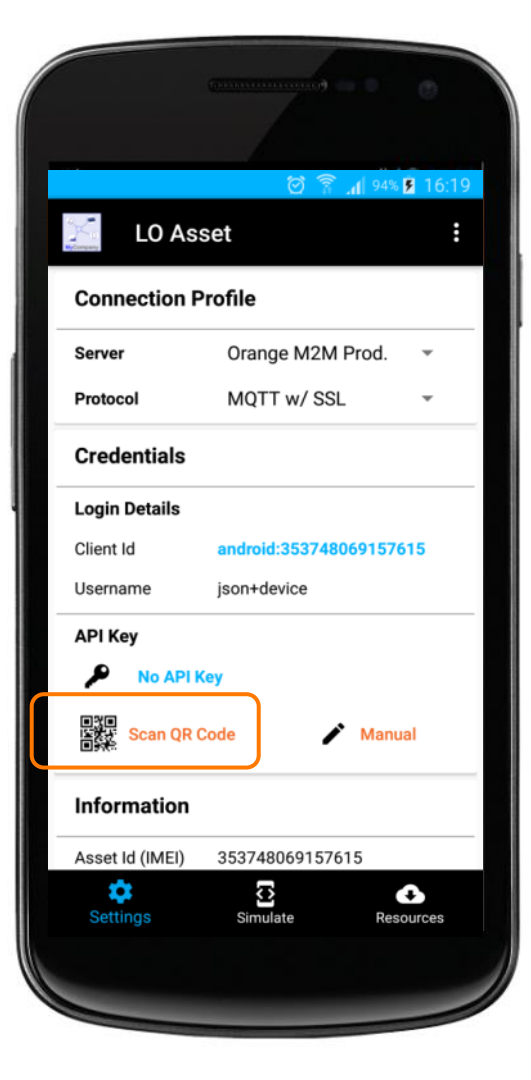

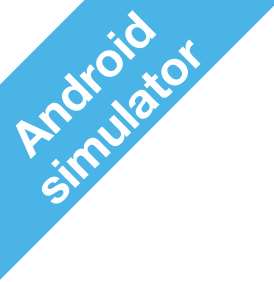

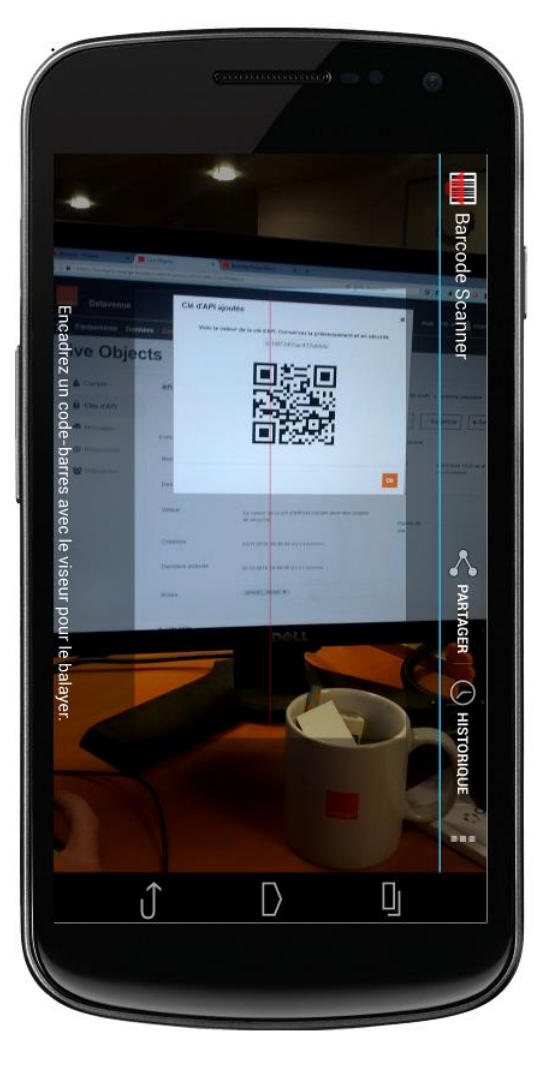

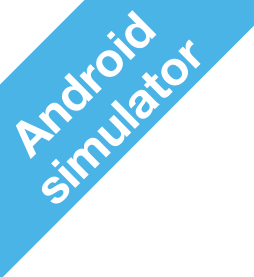

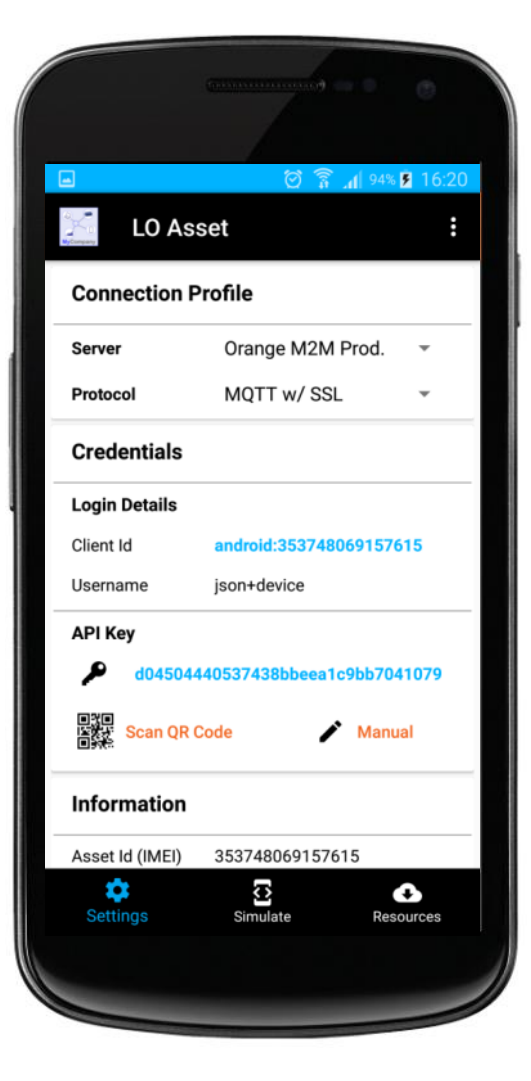

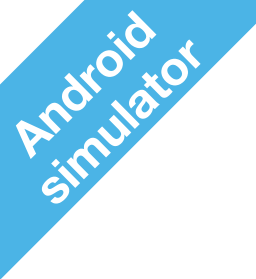

|       | C                    | - 0                | ٢              |
|-------|----------------------|--------------------|----------------|
|       | ල් ද<br>LO Asset     | ŝ _ <b>d</b>   94% | <b>5</b> 16:20 |
|       | CONNECTION           | 1                  |                |
| Confi | guration             |                    |                |
| C     | Refresh: 2 second(s) |                    |                |
| Ð     | Log level: Info      |                    |                |
| Telen | nery                 | Auto               |                |
| J     | 0° - •               |                    |                |
| ۲     | 0% •                 |                    |                |
| Ø     | 0 rpm •              |                    |                |
| Locat | tion                 | Auto               |                |
| Setti | ngs Simulate         | Res                | ources         |
|       |                      |                    |                |

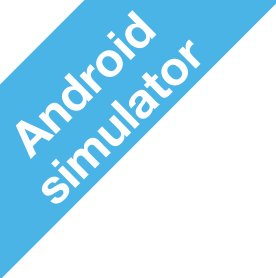

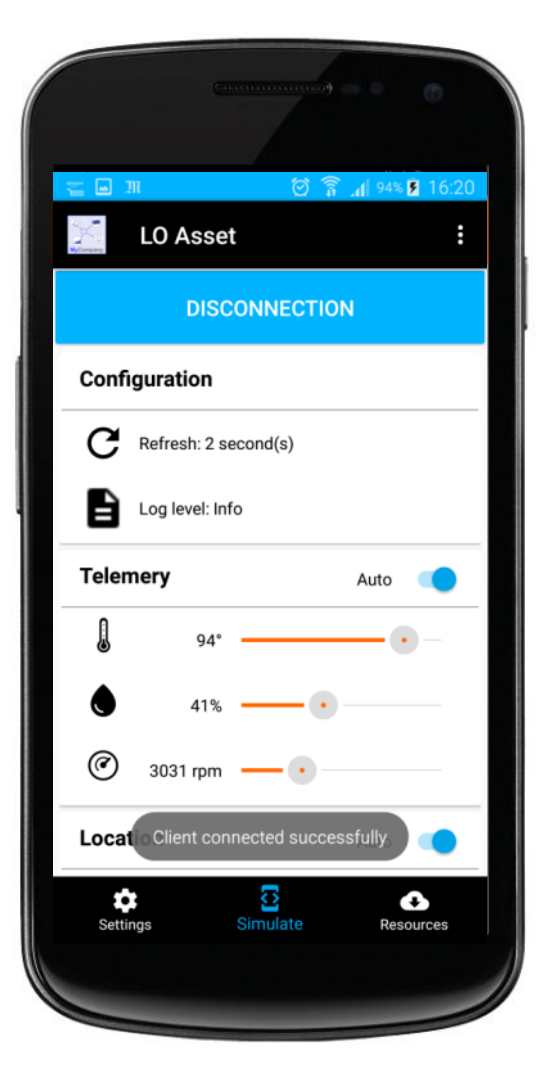

## **\\ Equipements**

|                               | \\ E        | quiper                                                                        | nents          |                 |           |         |             |                       |        |
|-------------------------------|-------------|-------------------------------------------------------------------------------|----------------|-----------------|-----------|---------|-------------|-----------------------|--------|
| Orange Business Services Oran | nge Partner |                                                                               |                |                 |           |         |             |                       |        |
| orange Dashboard Device       | 🙁 Data Con  | nfiguration Simulat                                                           | tion           |                 | Prototype | °.∰     | $\bigcirc$  | FranckChe             | ezOrar |
| Live Objects                  |             |                                                                               |                |                 |           |         |             |                       |        |
| Devices > Managed/MQTT        |             |                                                                               |                |                 |           |         |             |                       |        |
| Managed/MQTT                  |             |                                                                               |                |                 |           |         |             | •                     | Add d  |
| Devices                       | AI          | II devices                                                                    |                |                 |           |         |             |                       |        |
| Campaigns                     |             |                                                                               |                |                 |           |         |             |                       |        |
| All devices                   |             | Add filters                                                                   |                |                 |           |         |             |                       |        |
| France                        |             | 0 selected device / 8 c                                                       | levices.       |                 |           |         | C           | 5 aj                  |        |
|                               |             | Name                                                                          | Namespace<br>▼ | ld 🔻            | Group     | Tags    | Status<br>▼ | Last<br>contact<br>▼  | Path   |
|                               |             | Auto-created<br>device (mqtt /<br>um:lo:nsid:an<br>droid:357329<br>073120059) | android        | 357329073120059 | /         | tagtest | 🌒 Online    | a few secon<br>ds ago | direc  |

#### **Connecting my devices**

Get a free account

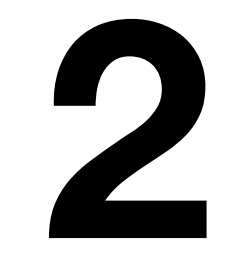

Create an API key

API keys are used for API to authenticate the customer's account on Live Objects

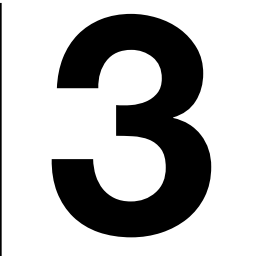

Enter it in your object

Use our device simulator on Android

https://play.google.com/store/ apps/details?id=com.orange.lo .assetdemo 4

#### Visualise your data in Live Objects

## **Datavisualization**

Currently available

| ©≡<br>_    | Portal Data tab        | Inside Live Objects: list of all received payloads                                                   |      |
|------------|------------------------|----------------------------------------------------------------------------------------------------|------|
|            | Kibana                 | Inside Live Objects: tool to analyze data and build simple advanced dashboards                       | &    |
| €≡<br>÷    | Node-red               | Above Live Objects : easy graphical tool to prototype sim dashboards and share them                  | ıple |
|            | Freeboard.io           | Above Live Objects: easy graphical tool to create simple dashboards and share them                   |      |
| ©≡<br>_    | JYSE                   | Above Live Objects: easy graphical tool to build in drag a drop simple or advanced dashboards        | Ind  |
| <b>e</b> ≡ | Bespoke<br>development | Above Live Objects: turnkey application developed by integrator using Live Objects MQTT or REST APIs |      |
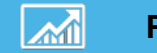

#### Portal Data tab

### \\ Data

|                             |                                         | \\ Data                           |                                                                                                    |                   |                                                                                                    |
|-----------------------------|-----------------------------------------|-----------------------------------|----------------------------------------------------------------------------------------------------|-------------------|----------------------------------------------------------------------------------------------------|
| Orange Business Servi       | ices Orange Partner                     | Tibata                            |                                                                                                    | FR <del>+</del>   |                                                                                                    |
| <sub>range</sub> Tableau de | bord Parc <mark>Données</mark> Configu  | ration Simulation                 | Prototyper 😭 ?= 🕞 🔒 F                                                                                          | ranckChezOrange – |                                                                                                    |
| Live Object                 | ts                                      |                                   |                                                                                                    | ٤.                | <pre>"metadata": {     "connector": "mqtt",     "source": "urn:lo:nsid:android:357329073120059PRIMARY"</pre>                 |
| ionnees                     |                                         |                                   |                                                                                                    |                   | ,                                                                                                    |
| Stream                      |                                         |                                   | Ø Source                                                                                                    | Kibana            | "alt": null,<br>"accuracy": null,<br>"lon": 2.29673,<br>"lat": 48.80242<br>),                                                |
| De                          | A                                       |                                   |                                                                                                    |                   | model : demo ; demo ;<br>':: "bbeabba7676a76f44933e4f",<br>'value": {<br>"revmin": 5858,<br>"022": 544,<br>"doorDece": falue |
| Tags                        |                                         |                                   |                                                                                                    |                   | "hypermetry": 68,<br>"temperature": 90,<br>"pressure": 1088                                                                  |
| Interface                   |                                         |                                   |                                                                                                    |                   | ,<br>'imestamp": "2018-09-04T15:55:54.740Z",<br>"tags": null                                                                 |
| 78405 réponses              |                                         |                                   |                                                                                                    | С                 |                                                                                                    |
| Date                        | Source                                  | Stream                            | Valeur                                                                                                    | Interface Tags    |                                                                                                    |
| 04/09/2018 17:55:5          | i4 urn:lo:nsid:android:357329073120059F | android357329073120059F<br>RIMARY | { "revmin": 5858, "CO2": 544, "doorOpen": forse, "hygrometry": 68, "temp<br>ersture": 90, "pressure": 1888 } 😋 | matt -            |                                                                                                    |
|                             |                                         |                                   |                                                                                                    | matt              |                                                                                                    |

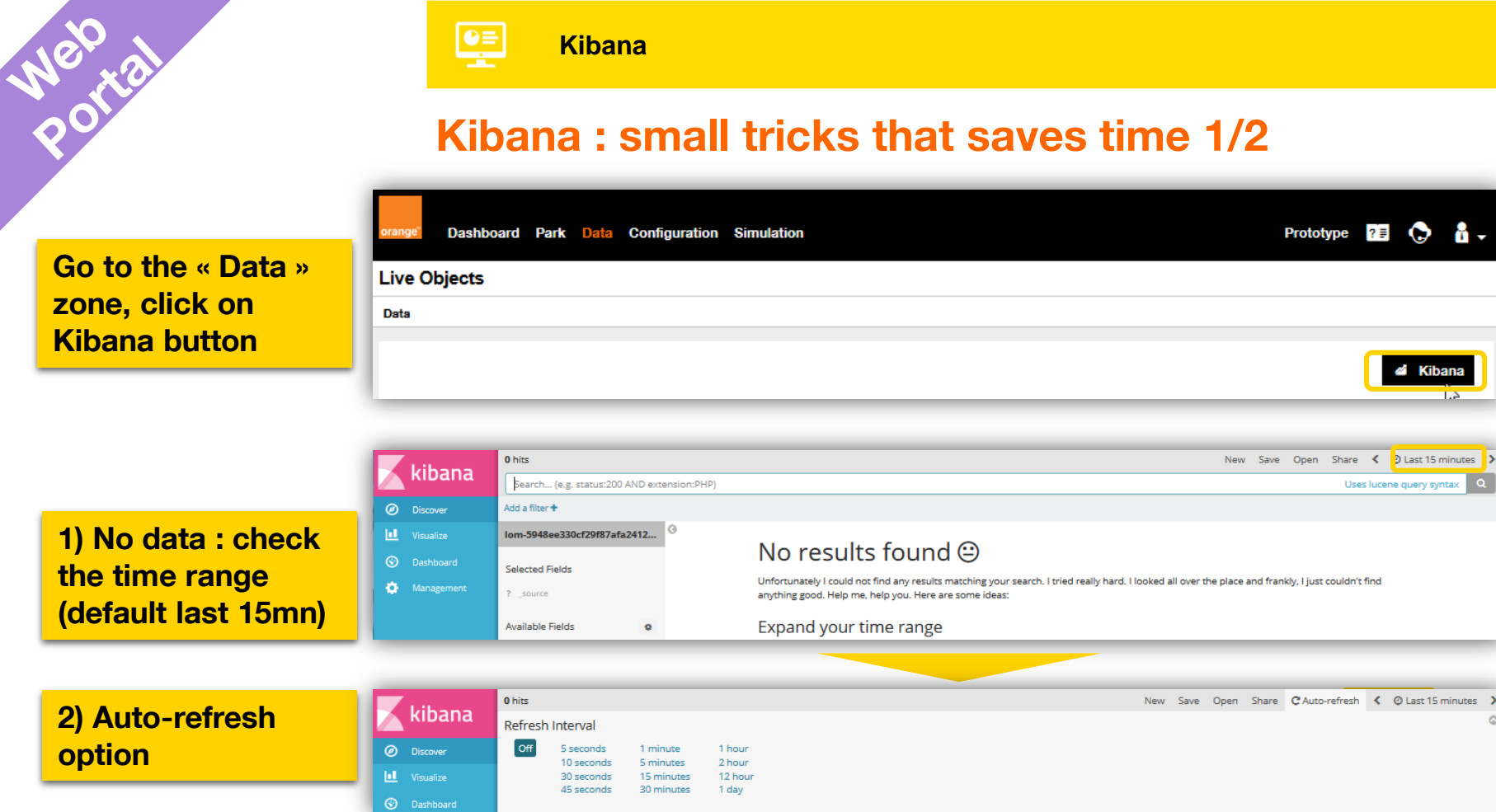

**H** -

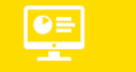

**Kibana** 

### Kibana : small tricks that saves time 2/2

3) Still No data : it can be because of a new data model that has not been indexed => Go to the settings and refresh the index

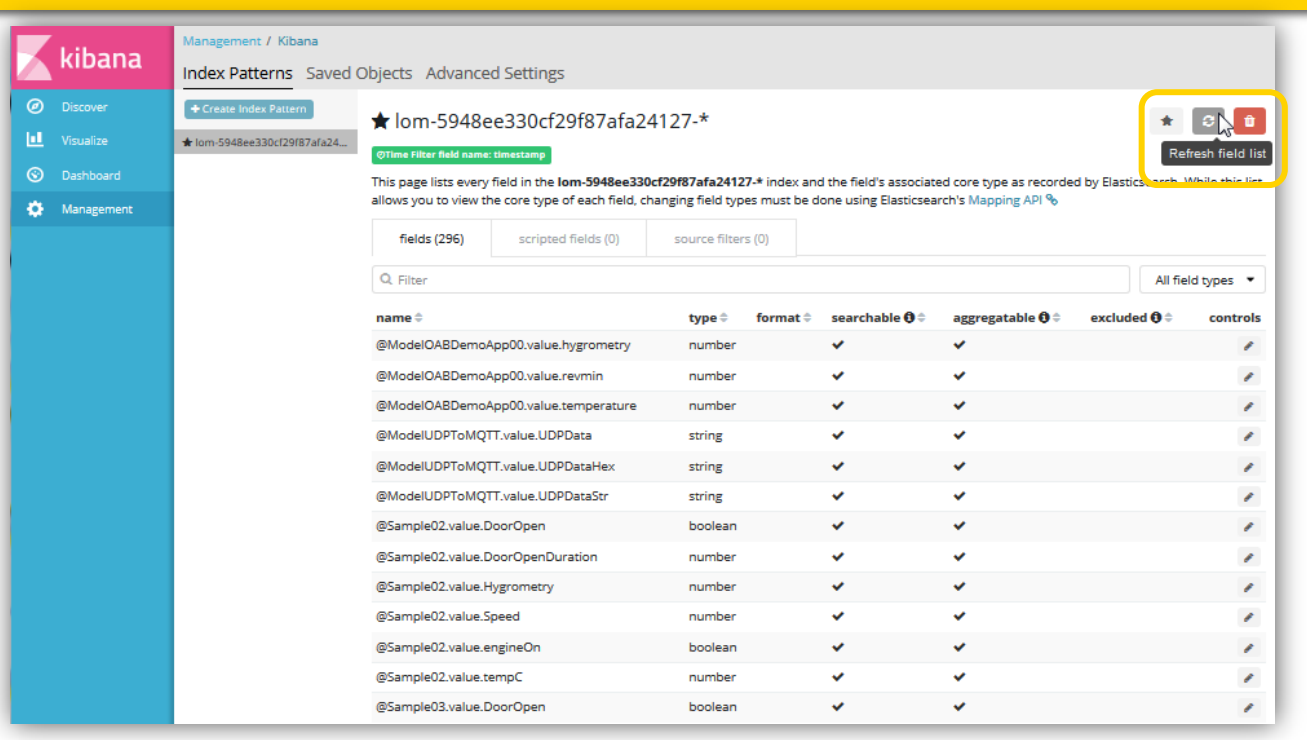

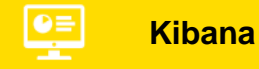

A.

### **Kibana : Build visualizations**

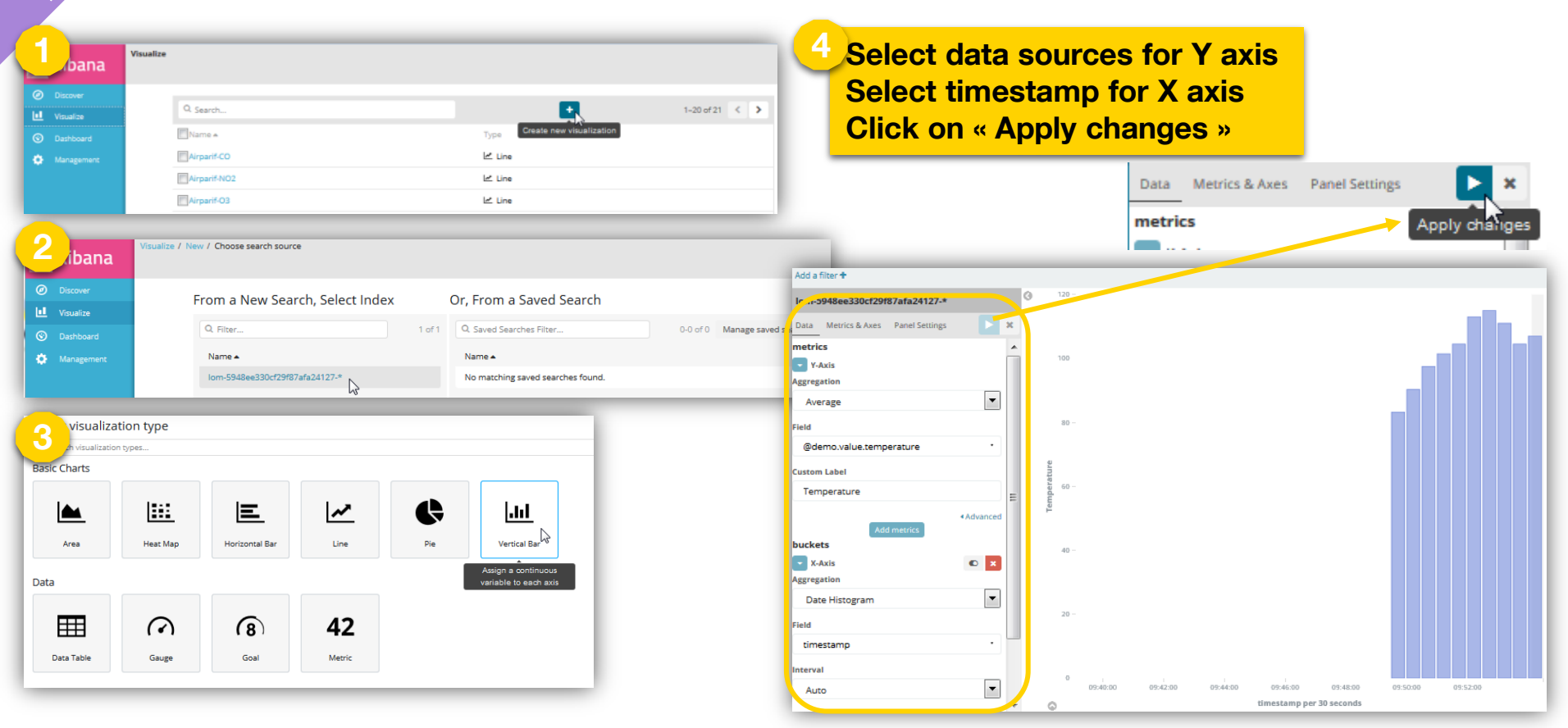

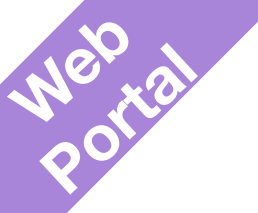

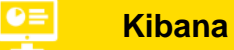

×

•

.

×

×

×

### **Kibana : Build visualizations**

#### Define ranges for the Rpm + sub aggregation on hygrometry

| Data Optio  | ins       |       |        |      | Split Sli   | ices       |          | • |
|-------------|-----------|-------|--------|------|-------------|------------|----------|---|
| metrics     |           |       |        |      | Sub Aggrega | ation      |          |   |
| Slice Size  |           |       | Co     | ount | Range       |            |          |   |
| buckets     |           |       |        | _    | _           |            |          |   |
| Split Slice | es        |       | • 1    | ×    | Field       |            |          |   |
| Aggregation |           |       |        | -    | @demo.      | value.hygr | ometry   |   |
| Field       |           |       |        |      | From        |            | То       |   |
| @demo.va    | alue.revm | in    |        | •    | 0           | *          | 30       | * |
| From        |           | То    |        |      | 30          | *          | 60       | * |
| 0           | *         | 2000  | *      | ×    | 60          |            | 100      |   |
| 2000        | *         | 4000  | *      | ×    | 00          |            | 100      |   |
| 4000        | *         | 5000  | ▲<br>▼ | ×    |             | Ad         | ld Range |   |
| 5000        | •         | 6000  | *      | ×    | Custom Lab  | el         |          |   |
| 6000        | *         | 7000  | *      | ×    | Hygrom      | etry       |          |   |
| 7000        | •         | 8000  | *      | ×    |             |            |          |   |
| 8000        | *         | 9000  | *      | ×    |             |            |          |   |
| 9000        | *         | 10000 |        | ×    |             |            |          |   |

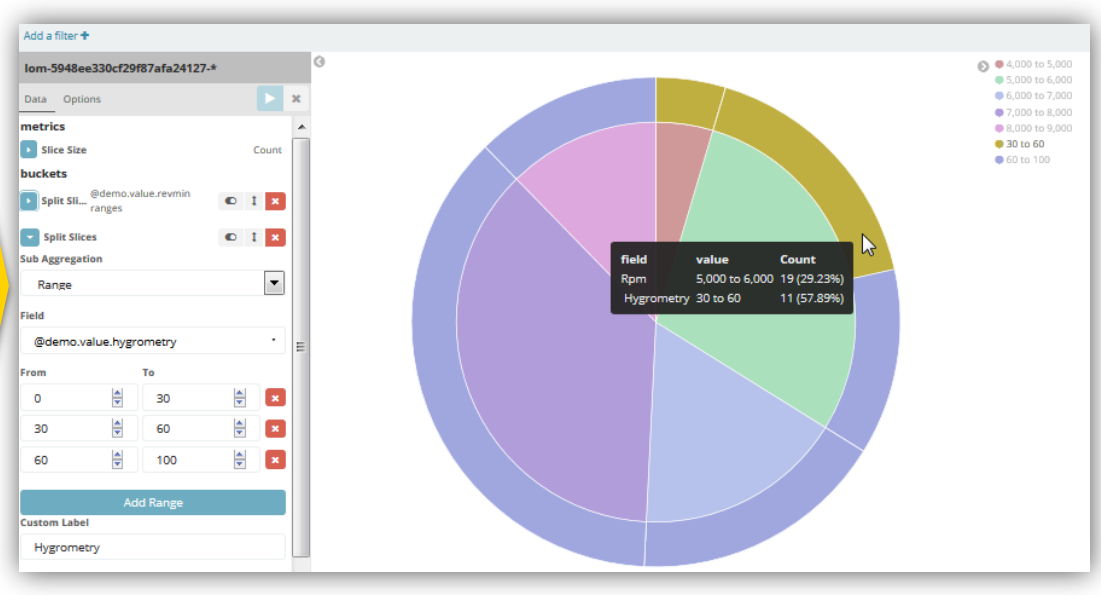

**Pie chart** 

Add Range

My first steps... with SMS

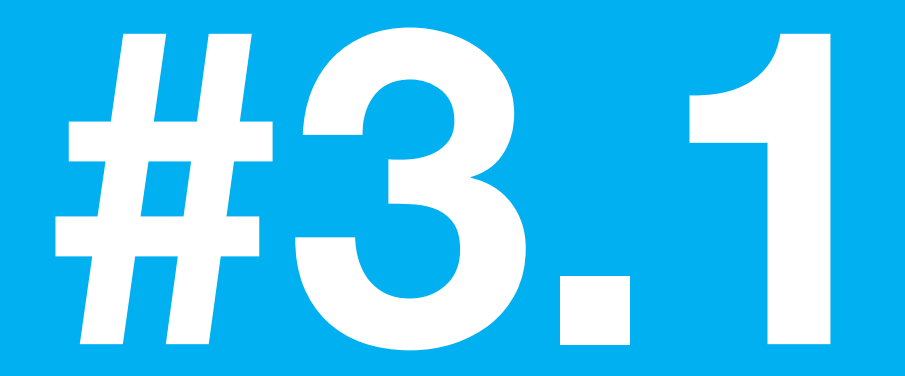

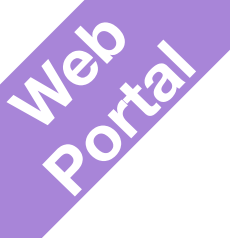

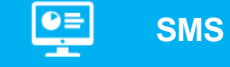

### **SMS device inventory**

## Select "SMS" into the device list

| Orange Business Services Orange Partner                    |                             |           | -           |    |   | EN 🗸                 |
|------------------------------------------------------------|-----------------------------|-----------|-------------|----|---|----------------------|
| orangei Dashboard Devices Data Configuration               | Simulation                  | Prototype | <i>و</i> پھ | ?≣ | • | 🔒 FranckChezOrange 🗸 |
| Live Objects                                               |                             |           |             |    |   |                      |
| Devices > MSISDNs                                          |                             |           |             |    |   |                      |
| SMS  Managed/MQTT LWM2M SMS                                |                             |           |             |    |   | + Add device         |
| Choose the 'SMS server - content decoder' couple for which | ch to see declared MSISDNs. |           |             |    |   |                      |
| Server phone number *                                      | Decoder                     |           |             |    |   |                      |
| 20259 🗸                                                    | No decoder 🗸 🗸              |           |             |    |   | C 💼                  |
| Phone number of the device                                 |                             |           |             |    |   |                      |
| 33671278017                                                |                             |           |             |    |   |                      |
| с <b>1</b> ,                                               |                             |           |             |    |   | •                    |
|                                                            |                             |           |             |    |   | G Feedback           |

43 Interne Orange

|                                                                                           | SMS device provisioning                           | Use this fields to display the list                              |
|-------------------------------------------------------------------------------------------|---------------------------------------------------|------------------------------------------------------------------|
| Live Objects                                                                              |                                                   | decoder type or server phone<br>number. At the beginning the lis |
| SMS                                                                                       |                                                   | is empty + Add device                                            |
| ASISDNS - No msisdn<br>Choose the 'SMS server - content d<br>Server phone number<br>20259 | ecoder' couple for which to see declared MSISDNs. | c 🗈                                                              |
| Phone number of the device                                                                | 3                                                 | Clic here to start<br>adding devices                             |
| ← 1 →                                                                                     |                                                   |                                                                  |

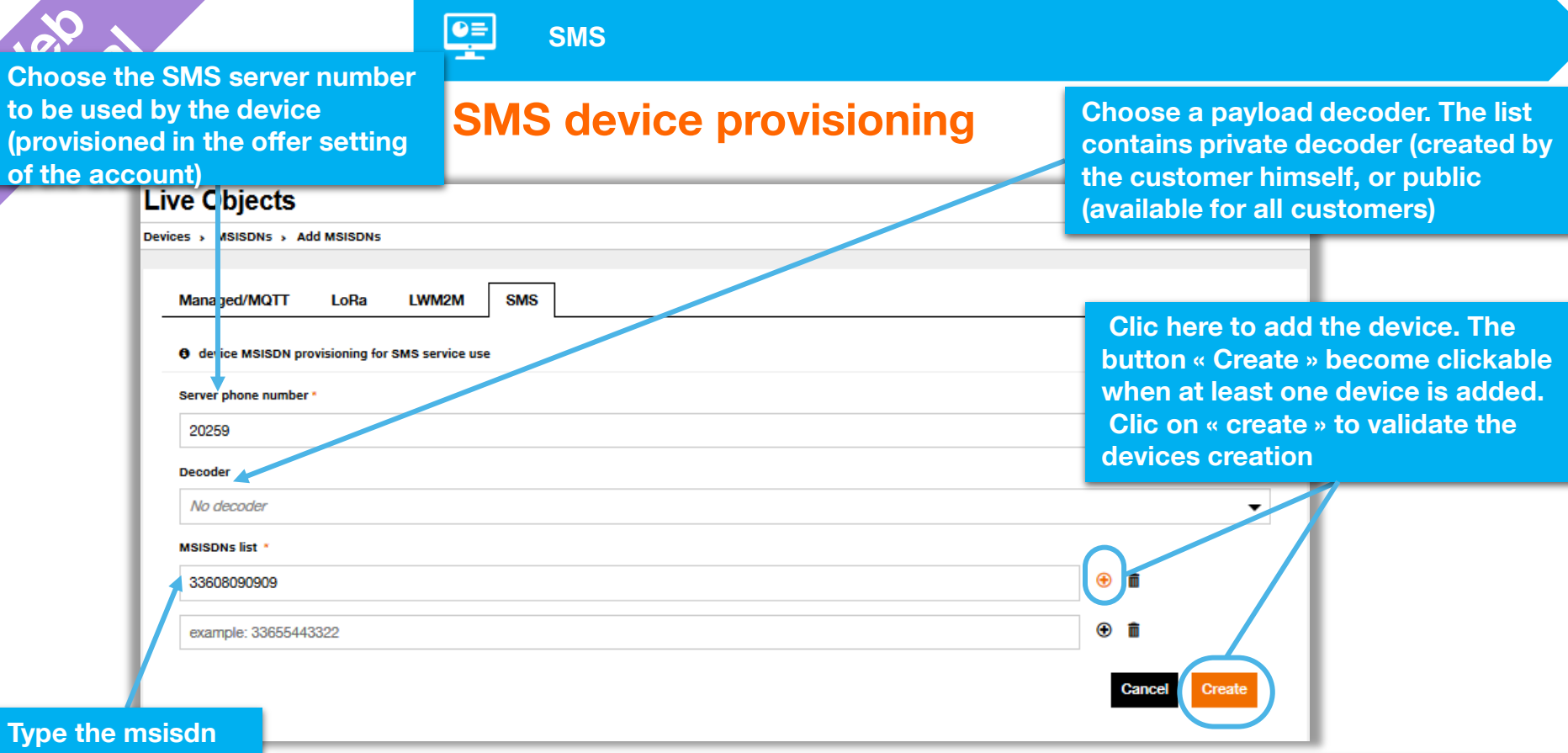

of the device with the international prefix (without « + »)

NB: Creation is made for all devices with the same Server number/decoder as specified. To create other devices with a different configuration (different decoder for example) repeat the process from the previous slide.

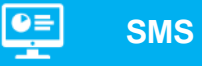

portal

### **SMS** device provisioning

| Live Objects                                                             |                                                                                                    |                                                                               |
|--------------------------------------------------------------------------|----------------------------------------------------------------------------------------------------|-------------------------------------------------------------------------------|
| Devices > MSISDNs                                                        | + Add device                                                                                           | Two devices created with<br>two different decoders.<br>Ready to communicate ! |
| MSISDNS - 1 msisdn                                                       |                                                                                                    |                                                                               |
| Choose the 'SMS server - content decoder' couple for which to see declar | red MSISDNs.                                                                                           |                                                                               |
| Server phone number * Decoder     20259   No decode                      | ier C 💼                                                                                                |                                                                               |
| Phone number of the device                                               | Live Objects                                                                                           |                                                                               |
| 33608090909                                                              | Devices > MSISDNs                                                                                      |                                                                               |
| · 1 ·                                                                    | SMS  MSISDNS - 1 msisdn                                                                                | + Add device                                                                  |
|                                                                          | Choose the 'SMS server - content decoder' couple for which to see declared MSISDNs.                    |                                                                               |
|                                                                          | Server phone number * Decoder       20259     arcueil       Phone number of the device     33607681808 | - C 🗈                                                                         |
| 46 Interne Orange                                                        |                                                                                                    | •                                                                             |

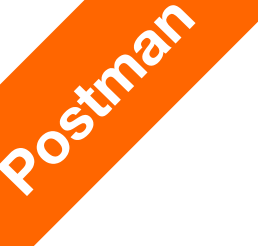

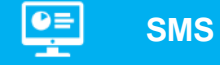

### **SMS** device provisioning

#### Creating an SMS

| Creating a new b                                                                                  | ousiness settings of SMS                                                                          | Connector      |                |                                   |
|---------------------------------------------------------------------------------------------------|---------------------------------------------------------------------------------------------------|----------------|----------------|-----------------------------------|
| post 🗸                                                                                            | https://liveobjects.orange<br>connector/settings/busin                                            | ms- I          | Params Send 🗸  |                                   |
| Key                                                                                               |                                                                                                   | Value          |                | Description                       |
| New key                                                                                           |                                                                                                   |                |                | Description                       |
| Authorization H                                                                                   | leaders (3) Body O                                                                                |                |                |                                   |
| ● form-data ●                                                                                     | x-www-form-urlencoded                                                                             | ● raw ● binary | JSON (applicat | tion/json) 🗸                      |
| 1 • {<br>2 "serverP<br>3 "decoder<br>4 • "msisdns<br>5 • {<br>6 "msisd<br>7 "tags"<br>9 ]<br>10 } | honeNumber": "20259",<br>Name": "lo-payload",<br>": [<br>In": "33607681808",<br>: ["fred_device"] |                |                |                                   |
| Body Cookies                                                                                      |                                                                                                   |                |                | /lulti-Status (WebDAV) (RFC 4918) |
| Pretty Raw                                                                                        | Preview JSON 🗸                                                                                    | E              |                | ۵ Q                               |
| 1 + {<br>2 + "status<br>3 "33<br>4 }<br>5 }                                                       | PerMsisdn": {<br>607681808": "OK"                                                                 |                |                |                                   |

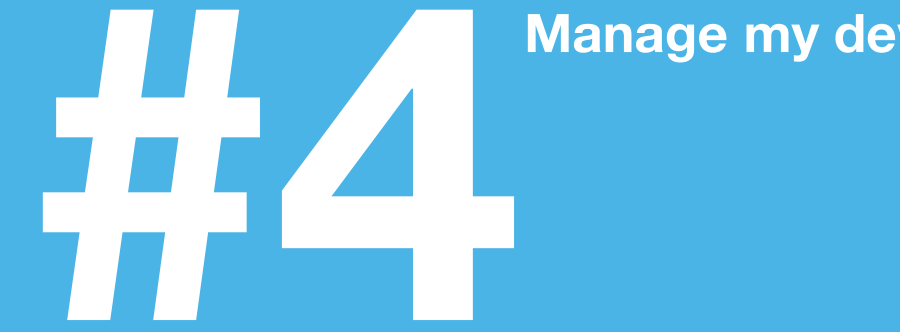

### Manage my device park

### Manage my device park

Currently available

| Send commands, change configurations | Send a command to open a door<br>Ask a tracker to give its GPS coordinates to get a precise<br>localisation |
|--------------------------------------|----------------------------------------------------------------------------------------------------|
| Update firmware of a device          | Update the firmware of a device                                                                             |
| Set up a Campaign                    | Manage actions on a fleet of devices                                                                        |
| Silent devices                       | Go to "Use my data" chapter (⇔ event processing)                                                            |
| Group management                     | Organize my device fleet as a group hierarchy                                                               |

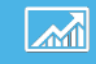

### ... device details

|                                  | de                                | evice deta                            | nils                                             |                                   |                                       |                                |
|----------------------------------|-----------------------------------|---------------------------------------|--------------------------------------------------|-----------------------------------|---------------------------------------|--------------------------------|
| Datavenue<br>orange Dashboard Pa | ark Data Configuration Simulation |                                       |                                                  | FR 🗸<br>Prototype 😢 🗘             |                                       |                                |
| Live Objects                     | android / 357329073120059         |                                       | Datavenue                                        |                                   |                                       |                                |
| 1 Identity                       | android / 357329073120059         |                                       | orange Dashboard Park                            | Data Configuration Simulation     |                                       | Prototype ?                    |
| Status                           | Identity                          |                                       | Live Objects                                     |                                   |                                       |                                |
| Parameters                       | Name                              | Click to edit 🖉                       | Park > MANAGED/MQTT > a                          | ndroid / 357329073120059 → Status |                                       |                                |
| Commands                         | Identifier                        | namespace: android / id: 357329073120 | X Identity                                       | android / 357329073120059         |                                       |                                |
| Firmwares                        | URN                               | urn:lo:nsid:android:35732907312005    | Status                                           | Status                            | online                                |                                |
|                                  | Tags                              | -1                                    | <ul> <li>Parameters</li> <li>Commands</li> </ul> | Last contact                      | a minute ago                          | 2017 11 05510.01.00 01.00      |
|                                  | Properties                        | -1                                    | Firmwares                                        |                                   | connection_start_time<br>mqtt_timeout | 2017-11-06118:24:03.214Z<br>20 |
|                                  | Creation date                     | 4 months ago                          | 1                                                |                                   | mqtt_version                          | 4                              |
|                                  |                                   | -                                     | 1                                                |                                   | model                                 | SM-G935F                       |
|                                  |                                   |                                       | 1                                                |                                   | mqtt_username                         | json+device                    |
|                                  |                                   |                                       |                                                  |                                   | version                               | 1.1.2                          |

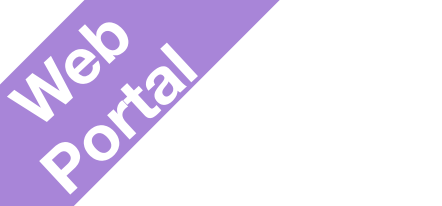

51

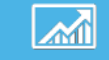

Orange F 🖬 🖯 🐥 ...

🚸 🖀 📶 44% 🛢 19:34

### ... Sending a command

|                         |                                   |                                                                       | LO Asset                                 |
|-------------------------|-----------------------------------|-----------------------------------------------------------------------|------------------------------------------|
| Datavenue               |                                   | FR 🗸                                                                  | DÉCONNECTER                              |
| orange" Dashboard Parl  | k Data Configuration Simul        | lation Prototype 💴 🕟 🕯 🗸                                              | Configuration                            |
| Live Objects            |                                   |                                                                       | <b>C</b> Rafraichissement : 10 second(s) |
| Park > MANAGED/MQTT > a | android / 357329073120059 > Regis | ter new command                                                       |                                          |
| 1 Identity              | android / 35732907                | 73120059                                                              |                                          |
| Status                  | Register new command              |                                                                       | Télémétrie Auto                          |
| Parameters              | Namespace                         | android                                                               | 107°                                     |
| Commands                | Id                                | 357329073120059                                                       | 24%                                      |
| Firmwares               | Event                             | buzzeń                                                                | 388 rpm                                  |
|                         | Payload                           | enter the command payload non base64 encoded (ex: RC:98:A:1:AZ:EZEZA) | Localisatiommande Buzzer Reçueuto        |
|                         | Data                              | {*key1":*\*string_value1\**,*key2":*int_value2*}                      | Paramètres Simuler Ressources            |
|                         |                                   | Cancel Register                                                       |                                          |

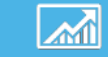

Portal

Send commands and change configuration

### Also in LoRa device downlink data

| Datavenue   |                  |            |                        |                  |        |           | EN 🕶        |                                 |
|-------------|------------------|------------|------------------------|------------------|--------|-----------|-------------|---------------------------------|
| orange" D:  | ashboard Park    | Data Co    | nfiguration Simulation |                  |        | Prototype | 2 🕟 🔒 -     |                                 |
| Live O      | bjects           |            |                        |                  |        |           |             | Possibility to send a command   |
| Park > LoRa | a® > 70B3D59BA00 | 004AE > Do | ownlink                |                  |        |           |             |                                 |
| 🕿 Statu     | us               | 70B30      | D59BA00004AE 📀         |                  |        |           |             |                                 |
| 1 Ident     | tity             | From       | То                     |                  | + Add  | command S | ≪n <u>±</u> |                                 |
| S Uplin     | nk               |            |                        |                  |        |           |             |                                 |
| Dow         | mlink            |            | Date                   | Payload          | Statut | Port      |             |                                 |
|             |                  |            | 08/07/2017 1:58:18 PM  | 01               | Sent   | 5         |             |                                 |
|             |                  |            | 08/04/2017 3:37:21 PM  | 01               | Sent   | 5         | _           |                                 |
|             |                  |            | 07/12/2017 7:10:43 PM  | 02               | Sent   |           | Status      | 70555558400004A2 V              |
|             |                  |            | 07/10/2017 7:53:50 PM  | 01               | Sent   | 5         | Identity    | Send Cancel                     |
|             |                  |            | 07/10/2017 7:53:38 PM  | 00               | Sent   | 5         | S Unlink    | Register new command            |
|             |                  | <u> </u>   | 05/29/2017 5:09:36 PM  | 87               | Sent   | 4         | S obuit     | Port *                          |
|             |                  |            |                        |                  |        |           | Downlink    | 5 Å                             |
|             |                  |            |                        |                  |        |           |             | Confirmed                       |
|             |                  |            |                        |                  |        |           |             | Enter the data in hexadecimal * |
|             |                  |            |                        |                  |        |           |             | 01                              |
|             |                  |            |                        |                  |        |           |             |                                 |
|             |                  |            | Confirmed              | l means "receive | ed by  |           |             |                                 |
|             |                  |            | network"               | not received by  |        |           |             | h.                              |
| 52          |                  |            |                        |                  |        |           |             |                                 |
|             |                  |            | device                 |                  |        |           |             |                                 |

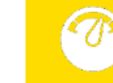

Portal

53

### Get the device firmware Id

| K > MANAGED/MQTT > | android / 357329073120059 | Datavenue                |                         |                           |                 |                          |                   |                        | _                | EN 👻         |
|--------------------|---------------------------|--------------------------|-------------------------|---------------------------|-----------------|--------------------------|-------------------|------------------------|------------------|--------------|
| J Identity         | android / 357329073120    | Dashbard Ded             |                         |                           |                 |                          |                   |                        | Destature D      |              |
| Status             | Identity                  |                          | Data Configuratio       | n Simulation              |                 |                          |                   |                        | Prototype ? =    | <b>0 0</b> • |
| Parameters         | Name                      | Park > MANAGED/MQTT > an | droid / 357329073120059 | ) > Firmwares             |                 |                          |                   |                        |                  | _            |
| Commands           | Identifier                | 1 Identity               | android / 357           | 7329073120                | 059             |                          |                   |                        |                  | _            |
| Firmwares          | URN                       | Status                   | ✓ Firmwar               | es                        |                 |                          |                   |                        |                  | _            |
|                    | Tags                      | O Parameters             |                         |                           |                 |                          |                   |                        | O Cancel u       | pdate 🗘      |
|                    | Properties                | Commands                 | Firmware Id             | Last refresh              | Current version | Current<br>version date  | Target<br>version | Target<br>version date | Update<br>status | Actions      |
|                    | Creation date             | Firmwares                | demo_splash_scr<br>een  | 11/07/2017 9:28:<br>16 AM | v1.0            | 07/06/2017 3:03:43<br>PM |                   | -                      | •                | Update       |
|                    | _                         |                          |                         |                           |                 |                          |                   |                        |                  | _            |

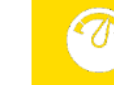

portal

### **Create a new firmware version 1/2**

| Datavenue                 | Data Configuration Simulation                       | Prototype 👔 🕞                      | EN ↓               | Step<br>Firm    | into Configura<br>ware => Create     | ition/<br>e |                       |
|---------------------------|-----------------------------------------------------|------------------------------------|--------------------|-----------------|--------------------------------------|-------------|-----------------------|
| Live Objects              |                                                     |                                    |                    | _               |                                      |             |                       |
| Configuration > Firmwares |                                                     |                                    |                    |                 |                                      |             |                       |
| La Account                | Firmwares - No firmware                             |                                    |                    |                 |                                      |             |                       |
| Users                     |                                                     | + Create firmware                  |                    |                 |                                      |             |                       |
| 🔍 Api keys                | Firmware Id Label Description Connector Creation da | Datavenue                          |                    |                 |                                      |             | EN 🗸                  |
| Amessage bus              |                                                     | orange <sup>®</sup> Dashboard Park | Data Configura     | tion Simulation |                                      | Prote       | otvpe 🚈 🔿 🛔 -         |
| Firmwares                 |                                                     | Live Objects                       |                    |                 |                                      |             |                       |
| 🗩 SMS                     |                                                     | Configuration > Firmwares > /      | Add a new firmware |                 |                                      |             |                       |
| Contraction Contraction   |                                                     | Account                            | Add a new          | firmware        |                                      |             |                       |
|                           |                                                     | Users                              | • Information      |                 |                                      |             | * required            |
| - Put                     | the current firmware Id                             | 🔍 Api keys                         | Firmware Id *      |                 | demo_splash_screen                   |             |                       |
| - Cho                     | ose the « http-updater »                            | A Message bus                      | Label              |                 | enter the new firmware's caption     |             |                       |
| conne                     | ector                                               | Firmwares                          | Description        |                 | enter the new firmware's description |             |                       |
|                           |                                                     | 🗩 SMS                              | Connector *        |                 | http-updater                         |             | •                     |
| 54                        |                                                     | Contraction Contraction            |                    |                 |                                      | Cancel      | Create a new firmware |
|                           |                                                     |                                    |                    |                 |                                      |             |                       |

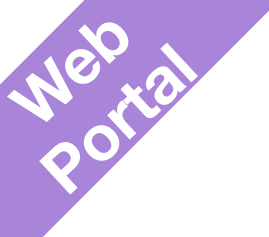

#### **Click « Add version »**

### Create a new firmware version 2/2

Update my device firmware

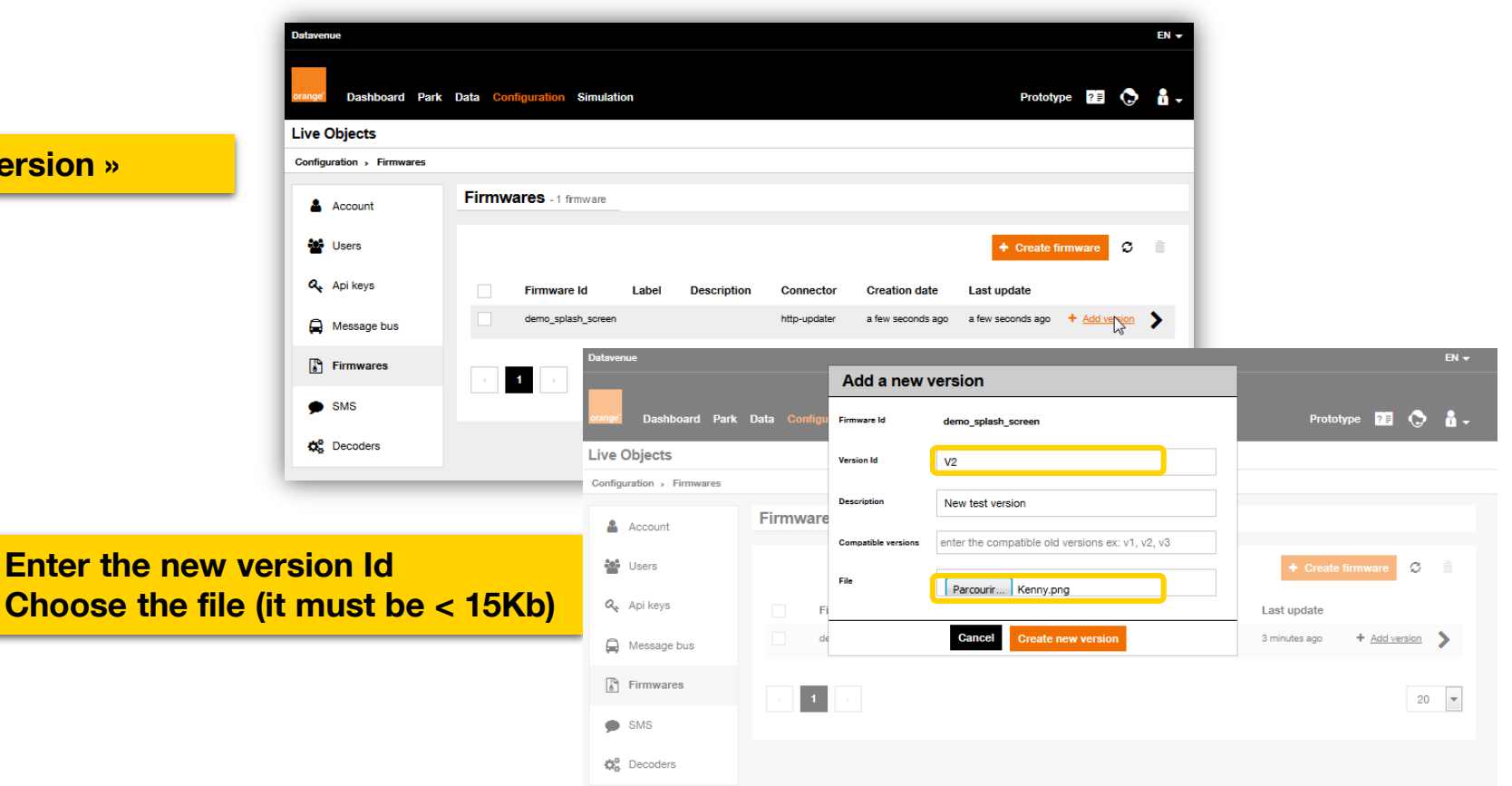

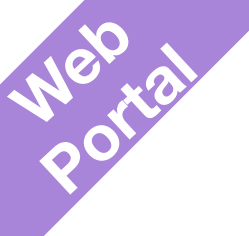

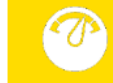

### Set the update rule 1/2

Come back to the Park/ targeted device/ Firmware
Click « Update »

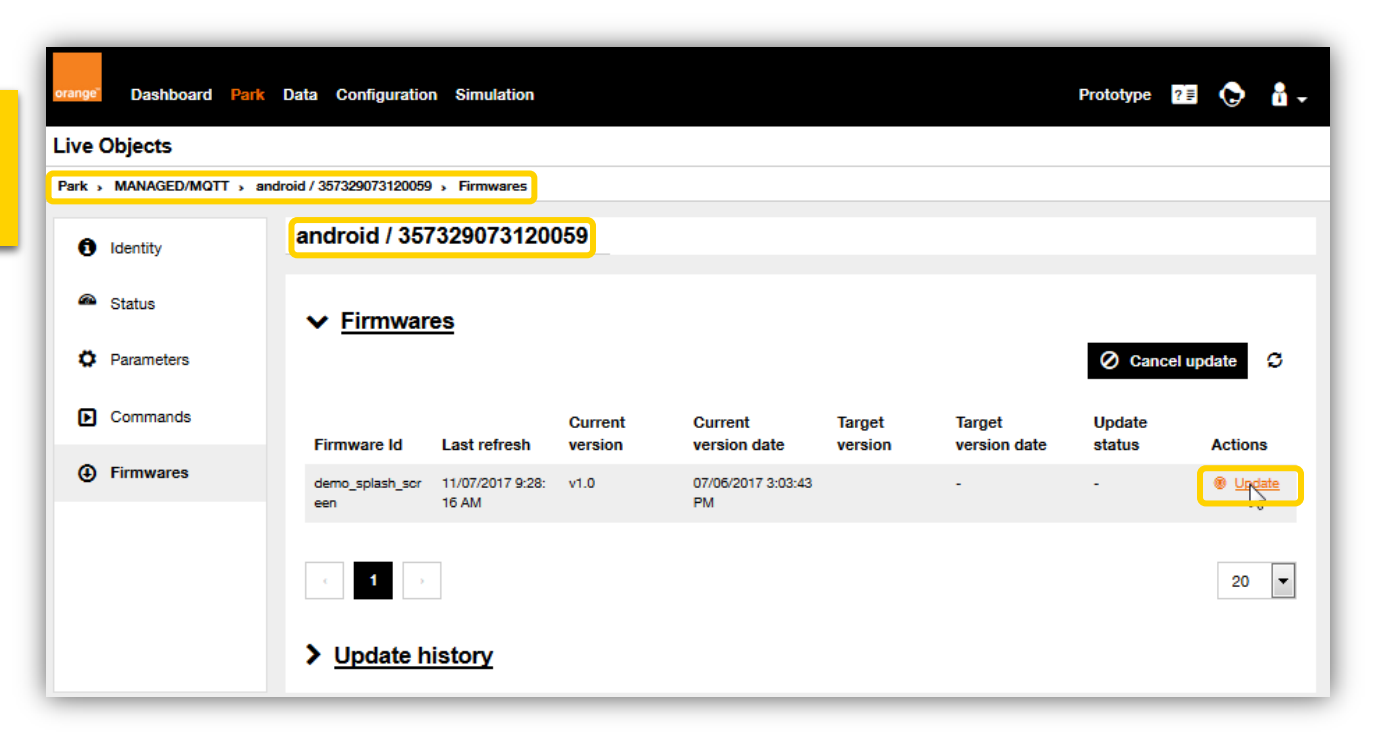

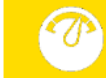

### Set the update rule 2/2

#### Select the targeted version

aorta

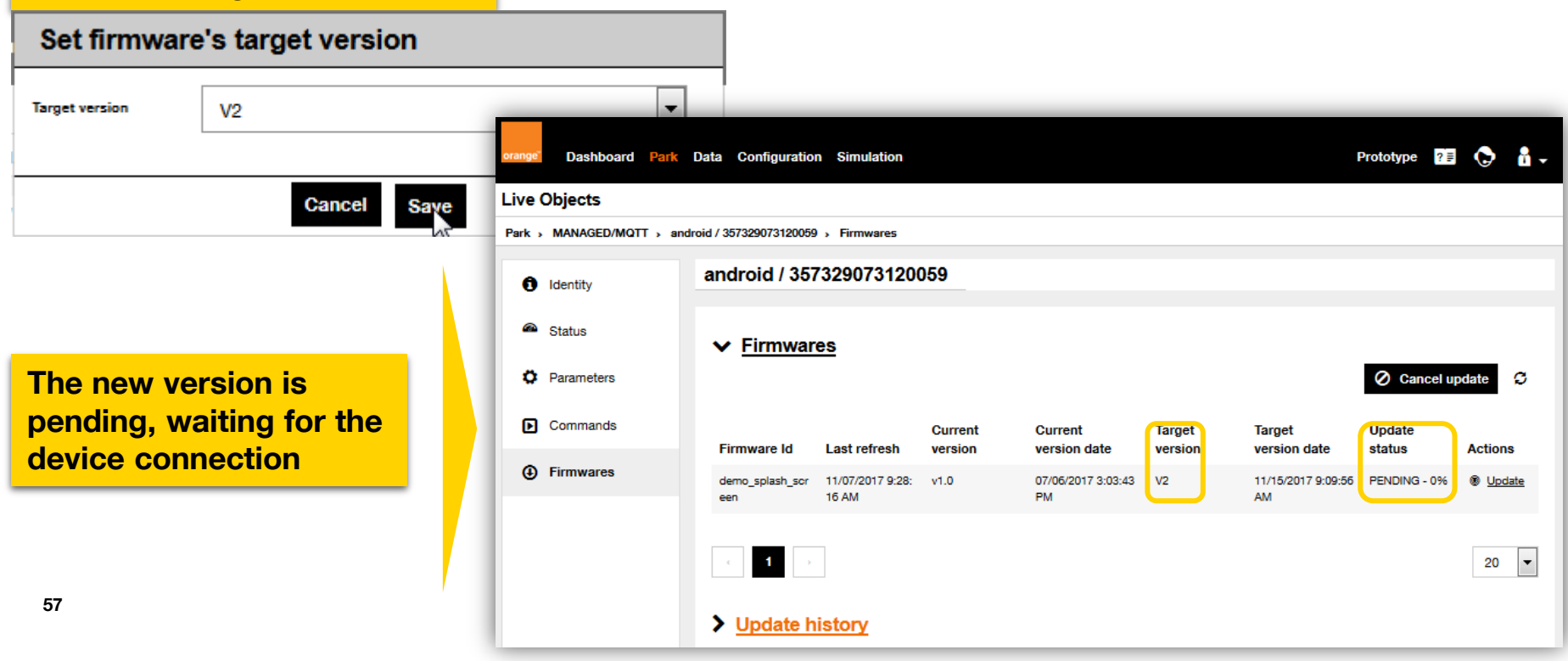

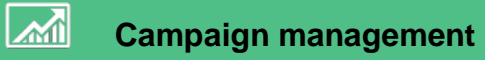

| Orange Business Services Orange Partner EN 🔻            |                          |                                |           |                                       |                       |  |  |  |  |
|---------------------------------------------------------|--------------------------|--------------------------------|-----------|---------------------------------------|-----------------------|--|--|--|--|
| orange <sup>.</sup> Dashboard <mark>Devices</mark> Data | Configuration Simulation |                                | Prototype | e e e e e e e e e e e e e e e e e e e | 🔓 FranckChezOrange 🗸  |  |  |  |  |
| Live Objects                                            |                          |                                |           |                                       |                       |  |  |  |  |
| Devices > Campaigns                                     |                          |                                |           |                                       |                       |  |  |  |  |
| Managed/MQTT                                            |                          |                                |           |                                       |                       |  |  |  |  |
| Devices                                                 | Campaigns                |                                |           |                                       |                       |  |  |  |  |
| Campaigns                                               | Scheduled Ongoing C      | Completed                      |           |                                       | + Create a campaign   |  |  |  |  |
|                                                         | Creation date            | Name                           | Progress  | Failures                              | Ending date           |  |  |  |  |
|                                                         | 04/27/2018 6:37:00 PM    | My Campaign Android Franck upo | 0/        | 1 -                                   | 07/20/2119 5:23:11 PM |  |  |  |  |
|                                                         |                          |                                |           |                                       |                       |  |  |  |  |

In

Neb portal

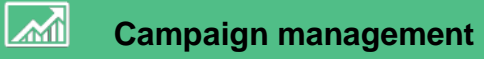

|                                                                                                    |                                                                         |                                 | l               |                           |
|----------------------------------------------------------------------------------------------------|-------------------------------------------------------------------------|---------------------------------|-----------------|---------------------------|
| Orange Business Services Orange Part                                                                                           | ther                                                                    |                                 |                 | I                         |
| orange Dashboard Devices Da                                                                                                    | ata Configuration Simulation                                            | Prototype                       | 21 🕞 🔒 Fr       | ranckChezOrange           |
| Live Objects                                                                                                    |                                                                         |                                 |                 |                           |
| Devices > Campaigns > Create > Ta                                                                                              | arget devices                                                           |                                 |                 |                           |
|                                                                                                    |                                                                         |                                 |                 |                           |
| 1. Target devices<br>Select the target devices fo                                                                              | 2. Operations                                                           | 3. Planning                     |                 |                           |
| 1. Target devices<br>Select the target devices for<br>Import<br>Download a                                                     | 2. Operations<br>or this campaign by importing a CSV file ?<br>sample   | 3. Planning                     |                 | Canad                     |
| 1. Target devices<br>Select the target devices for<br>Import Download a                                                        | 2. Operations<br>or this campaign by importing a CSV file ?<br>sample   | 3. Planning                     |                 | Cancel No                 |
| 1. Target devices Select the target devices for Download a Fill the list of the                                                | 2. Operations<br>or this campaign by importing a CSV file ?             | 3. Planning                     | android-2572390 | Cancel No                 |
| 1. Target devices Select the target devices for The Import The Download a Fill the list of the targeted device                 | 2. Operations<br>or this campaign by importing a CSV file ?<br>sample   | 3. Planning<br>f. urn:lo:nsid:a | android:3573290 | Cancel No<br>073120059PRI |
| 1. Target devices Select the target devices for The Import The Download a Fill the list of the targeted device into a CSV file | 2. Operations<br>or this campaign by importing a CSV file (2)<br>sample | 3. Planning                     | android:3573290 | Cancel N4                 |

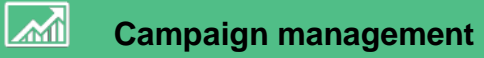

| 1. Target device: | 5                       | 2. Operation                 | 5                     | 3. Planning                        |                  | а —              |
|-------------------|-------------------------|------------------------------|-----------------------|------------------------------------|------------------|------------------|
| Set the operatic  | on that will be perform | ned during this campai       | gn                    |                                    |                  |                  |
| Operation type *  | Update parame           | ters                         | •                     |                                    | * required field |                  |
| Parameters *      | ID updateF              | Rate                         | Type UINT32           | ✓ Value 5                          | × <b>•</b>       |                  |
|                   | 1. Target devices       |                              | > 2. Operations       | 3. Plannin                         | g                | L.               |
|                   | Set the operation t     | hat will be performed during | this campaign         |                                    |                  | ext              |
|                   | Operation type *        | Send a command               | •                     |                                    | * required field |                  |
|                   | Event *                 | buzzer                       |                       |                                    |                  |                  |
|                   | Data                    | enter the parameter's label  | enter the parameter   | r's value                          |                  |                  |
| 1                 | Payload                 | enter the command payload    | base64 encoded        |                                    |                  |                  |
|                   | ×                       |                              | 1. Target devices     | 2.0                                | perations        | 3. Planning      |
|                   |                         |                              | Set the operation the | at will be performed during this o | campaign         |                  |
|                   |                         |                              |                       |                                    |                  | t required field |

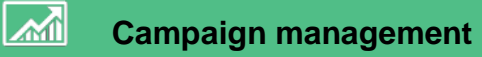

#### **Define a schedule**

porta

61

| 1. Target devic | ces                               | 2. Operations       | 3. Planning                                         |                         |
|-----------------|-----------------------------------|---------------------|-----------------------------------------------------|-------------------------|
| Select a name   | and a processing date range for t | his campaign        |                                                     |                         |
| Name *          | test 13 06                        |                     | * required field                                    |                         |
| Start date *    | 2018/06/13                        | 00 : 00             |                                                     |                         |
| End date *      | 2018/06/14                        | 00 : 00             |                                                     |                         |
|                 |                                   |                     |                                                     |                         |
|                 |                                   |                     | Cancel Complete                                     |                         |
|                 |                                   | Live Objects        |                                                     |                         |
|                 |                                   | Devices > Campaigns |                                                     |                         |
|                 |                                   | Managed/MQTT        |                                                     |                         |
|                 | The campaign will                 | be Devices          | Campaigns                                           |                         |
|                 | launched from the                 | Campaigns           | Scheduled Ongoing Completed                         | 🚫 🥐 🕇 Create a car      |
|                 | starting uate                     |                     | Creation date Name Progress                         | Failures Ending date    |
|                 |                                   |                     | 04/27/2018 6:37:00 PM My Campaign Android Franck up | 0/1 - 07/20/2119 5:23:1 |
| terne Orange    |                                   |                     | 06/13/2018 5:08:12 PM test 13 06                    | 0/2 - 06/14/2018 12:00: |

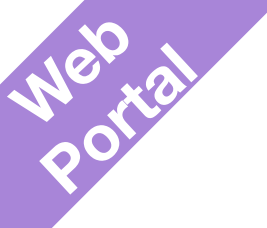

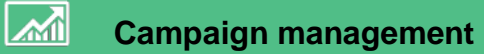

|                                               |                                                                                                    | Devices   | t. 🛗 test 13 06 - Identow - Running                                                                                | 0                                         |
|-----------------------------------------------|----------------------------------------------------------------------------------------------------|-----------|----------------------------------------------------------------------------------------------------|-------------------------------------------|
| The campaig<br>launched from<br>starting date | n will be<br>m the                                                                                                    | Campaigna | Progress<br>Success Pailure In progress Not started<br>O devices O devices 2 devices O devices<br>C% C% C% 100% 0% | с                                         |
| Live Objects<br>Devices , Campaigns           |                                                                                                    |           | Al devices                                                                                                    |                                           |
| Devices Ca                                    | ampaigns                                                                                                    |           | Device Status Pailed Duration undersiduadoid 35732007312005955 In progress CORDAMY                                 | Lest date status<br>05/13/2015 5:05:12 PM |
| Campaigns                                     | Scheduled Ongoing Completed Organization Completed Completed                                                                                                    | paign     | Umdomiki ancholo 257220073120259PM IIIn prograsa<br>MARY                                                           | 05/13/2015 5:05:12 PM                     |
| L L                                           | Creation date         Name         Progress         Failures         Ending date           04/27/2018 6.37:00 PM         My Campaign Android Franck upt         0/1         -         07/20/2119 523:1 | PM        |                                                                                                    | 20 💌                                      |
|                                               | 06/13/2018 5:08:12 PM test 13 06 0/2 - 06/14/2018 12:00:                                                                                                    | NO AM     | Operation<br>Operation troe Premare update                                                                         |                                           |
|                                               |                                                                                                    |           | Resource id demojorisch_acreen                                                                                     |                                           |
|                                               |                                                                                                    |           | Terget version 1/3                                                                                                 |                                           |
| 62 Interne Orange                             |                                                                                                    |           | Planning Date Range 05/13/2018 12:00:00 AM - 05/14/2018 12:00:00 AM                                                |                                           |

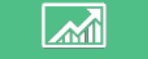

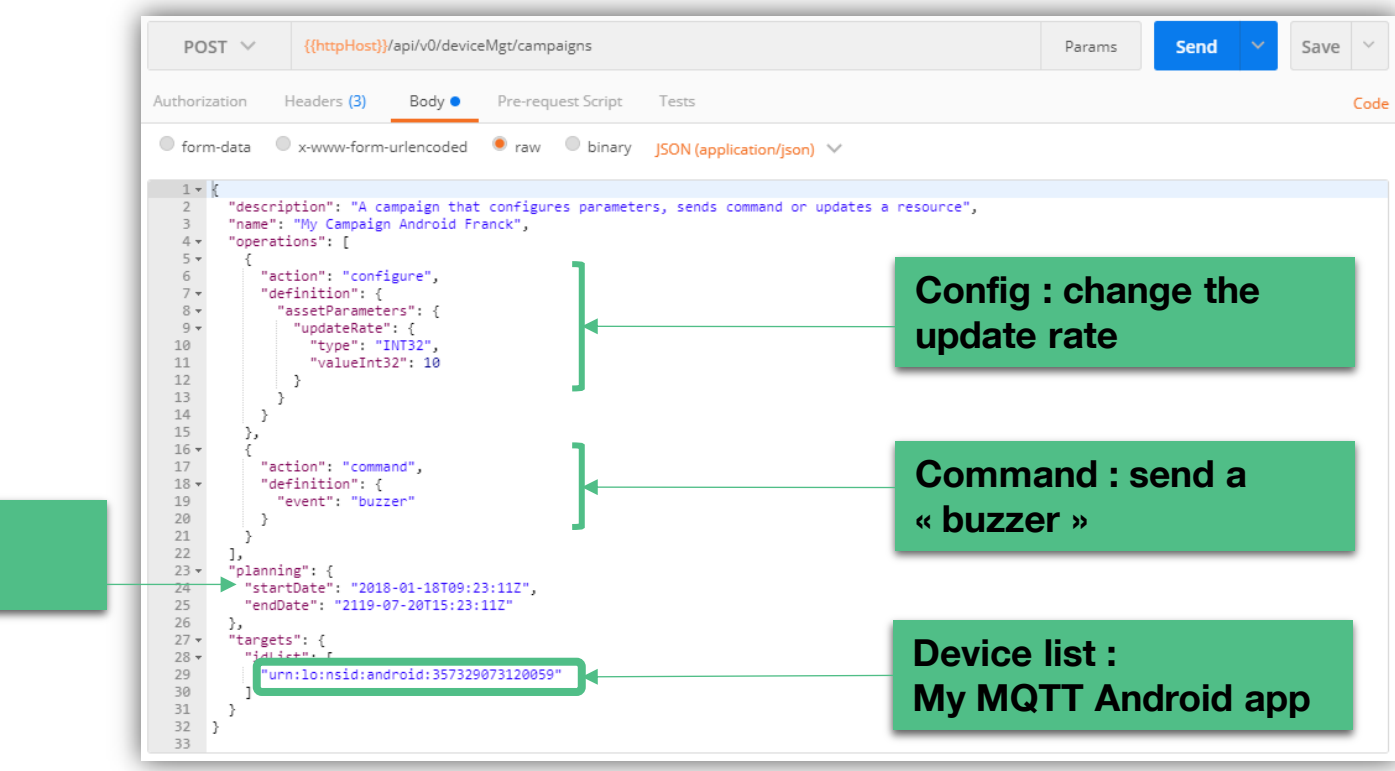

Campaign

planning

20stman

20stman

### **Create a MQTT Campaign : the result**

| y Cookies Headers (14) Test Results                                                                                                    | Status: 201 Created Time: 97 ms                                                   |
|----------------------------------------------------------------------------------------------------|-----------------------------------------------------------------------------------|
| retty Raw Preview JSON V                                                                                                    | C Q Save Response                                                                 |
| <pre>1 * [{ 2 "id": "bcalce3e3f7145c0916c4ed228232319", 3 "name": "My Campaign Android Franck", 4 "description": A campaign Android Franck", 6 "description": "A campaign Android Franck", 6 "description": "A campaign Android Franck", 6 "description": "Bate Campaign Android Franck", 6 "description": "Bate Campaign Android Franck", 7 "description": "Bate Campaign Android Franck", 7 "description": "Bate Campaign Android Franck", 8 "description": "Bate Campaign Android Franck", 8 "description": "Bate Campaign Android Franck",</pre> | a secure"                                                                         |
| 5~ "planning": {<br>6 "startDate": "2018-01-18T09:23:112",<br>7 "endDate": "2119-07-20T15:23:112"                                                                                                    | SCHEDULED                                                                         |
| <pre>&gt; 'target": {     ''idlist": [     ''urn10:nsid:android:357329073120059"</pre>                                                                                                    | The campaign has not yet started                                                  |
| 2 ]<br>},<br>*- "operations": [                                                                                                    | RUNNING                                                                           |
| 5                                                                                                    | The campaign is in progress                                                       |
| 9- "updateRate": {<br>0 "type": "INT32",<br>1 "valueInt32": 10                                                                                                    | COMPLETE                                                                          |
| 22   }<br>3   }<br>44   }                                                                                                    | INCOMPLETE                                                                        |
| 6- {,<br>7 "action": "command",<br>8 " "definition": {                                                                                                    | The campaign is finished but some devices could not be configured                 |
| 99 "event": "buller"<br>10 }<br>11 }                                                                                                    | SERVER_ERROR                                                                      |
| <pre>inumberOfTargets": 1,</pre>                                                                                                    | An internal error occured in the platform and the campaign could not be completed |
| <pre>// "pending": 0,<br/>// "success": 0,<br/>// "failure": 0<br/>// },</pre>                                                                                                    | Scheduled : not started                                                           |
| "Campaignistatus: "Scheuuleu",<br>""created": "2018-01-16118:15:08.3102",<br>"updated": "2018-01-16118:15:08.3102"                                                                                                    | and can be updated                                                                |

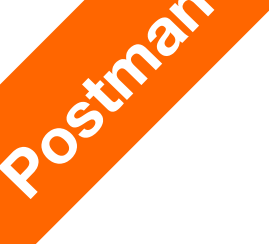

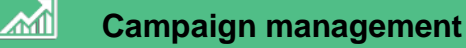

# **Create a MQTT Campaign : Update – add firmware update**

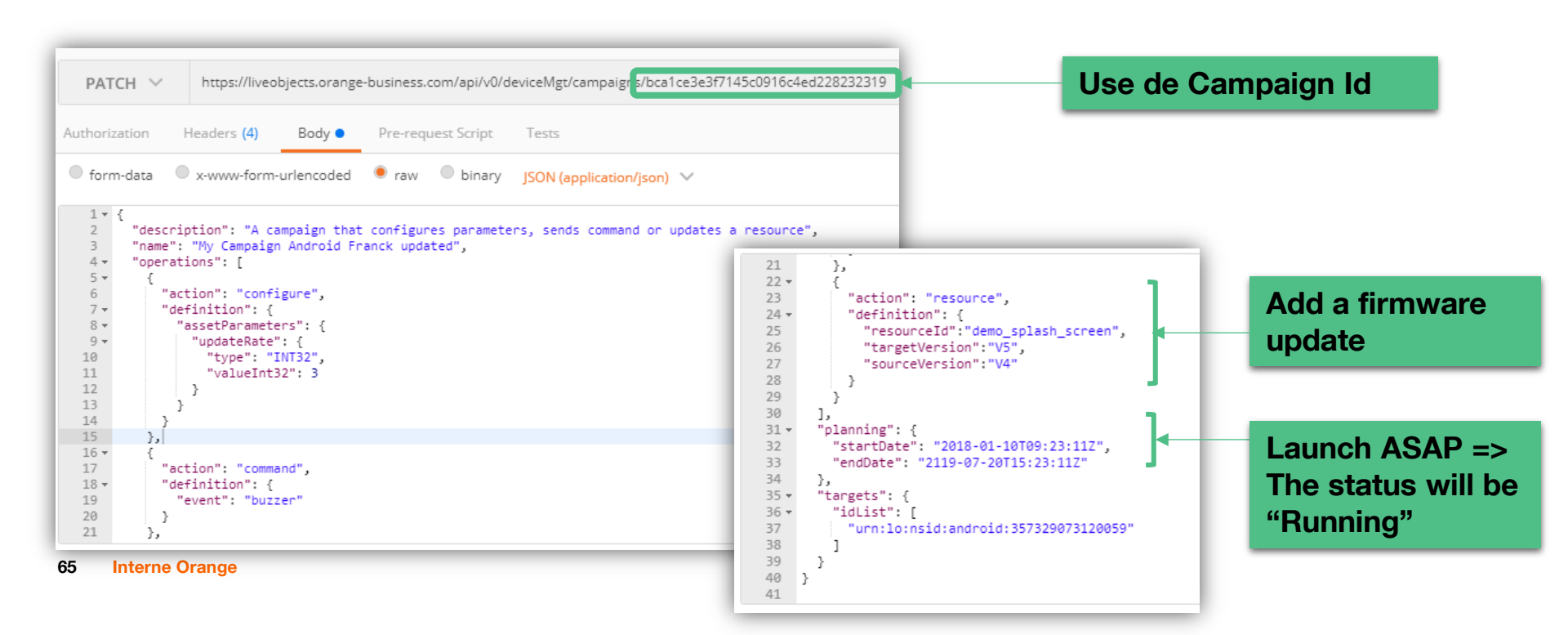

### Manage a hierarchical device tree with the portal

#### Create new groups into the tree

| Orange Business Services Orange Partner |                                                       |            | EN 🕶                                      |                                                                               |                                              |            |         |                                 |
|-----------------------------------------|-------------------------------------------------------|------------|-------------------------------------------|-------------------------------------------------------------------------------|----------------------------------------------|------------|---------|---------------------------------|
| eranger Dashboard Devices Data          | Configuration Simulation                              | Prototype  | 🕞 🚦 FranckChezOrange 🗸                    |                                                                               |                                              |            |         |                                 |
| Live Objects                            |                                                       |            |                                           |                                                                               |                                              |            |         |                                 |
| Devices > Managed/MQTT > france         |                                                       |            | Move devices                              | into the                                                                      | e tree                                       |            |         |                                 |
| Managed/MQTT                            |                                                       |            | eranger Dashboard Devices Data            |                                                                               |                                              |            | 28 🔿 i  | FranckChezOrange 🗸              |
| Devices                                 | t 🖿 France                                            |            | Devices > Managed/MQTT                    | Move selectio                                                                 | n to                                         | $\times$   |         |                                 |
| Campaigns                               | Arist filters                                         |            | Campaigns                                 | Destination                                                                   | select a group                               |            |         | ٩                               |
|                                         | 1 device.                                             |            | <ul> <li>France</li> <li>Paris</li> </ul> |                                                                               | france<br>paris<br>romania                   |            | C       | <b>5 1</b>                      |
| Bucarest                                | Namespace                                             | Group Taos | ▼ Romania                                 |                                                                               | bucarest                                     |            | Status  | Last<br>contact                 |
|                                         | Auto-created dev android 0000000000                   | 0000/paris | Ducarest                                  | Name                                                                          | ▼ Id ▼                                       | Group Tags | •       | ▼ Path                          |
|                                         | ice (mqtt / um1o:<br>nsid:android:000<br>00000000000) |            |                                           | Auto-created<br>device (mqtt /<br>MQTT_FX_Cli<br>ent)                         | mqtt MQTT_FX_Client                          | 1          | Offline | 2 months ag <i>direct</i><br>o  |
|                                         |                                                       |            |                                           | Auto-created<br>device (mqtt /<br>urn:lo:nsid:an<br>droid:000000<br>00000000) | android 000000000000000000000000000000000000 | /paris     | Offine  | 5 minutes ag <i>direct</i><br>o |
| 66                                      |                                                       |            |                                           | Auto-created<br>device (mqtt /<br>um:lo:nsid:an<br>droid:123456<br>789012345) | android 123456789012345                      | /          | Offline | 2 months ag <i>direct</i><br>o  |
|                                         |                                                       |            |                                           | Auto-created                                                                  | android 357329073120059                      | / tagtest  | Online  | 20 hours ago                    |

Organize my device fleet as a group hierarchy

### **2 Sets of API to manage Groups and device assignment**

#### You can create/update/delete/list groups

| Device management - Groups - V1 : Group management | Show/Hide   List Operations   Expand Operations |
|----------------------------------------------------|-------------------------------------------------|
| GET /api/v1/deviceMgt/groups                       | List registered groups                          |
| POST /api/v1/deviceMgt/groups                      | Create a new group                              |
| DELETE /api/v1/deviceMgt/groups/{groupId}          | Delete a specific group                         |
| GET /api/v1/deviceMgt/groups/{groupId}             | Get a specific group                            |
| PUT /api/v1/deviceMgt/groups/{groupId}             | Update group inventory                          |

#### You can assign groups to the devices

| Device management - Inventory - V1 : Devices inventory | Show/Hide   List Operations   Expand Operations |
|--------------------------------------------------------|-------------------------------------------------|
| GET /api/v1/deviceMgt/devices                          | List registered devices status                  |
| POST /api/v1/deviceMgt/devices                         | Create a new device into the device manager     |
| DELETE /api/v1/deviceMgt/devices/{deviceld}            | Delete a device                                 |
| GET /api/v1/deviceMgt/devices/{deviceld}               | Get a device                                    |
| PATCH /api/v1/deviceMgt/devices/{deviceld}             | Update a device                                 |

67

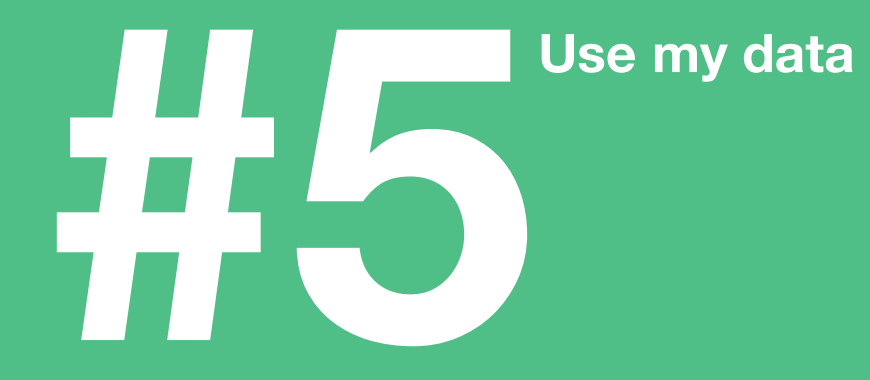

### Use my data Currently available

|         | FIFO                            | Retrieve my data in a business application using MQTT or<br>Rest via queues (FIFO)                         |
|---------|---------------------------------|----------------------------------------------------------------------------------------------------|
| ×       | Decoders                        | Create or use decoders to structure and index LoRa object data                                             |
|         | Data management                 | Perform Complex Queries (BI) on my indexed data with Elastic Search                                        |
| ©≡<br>_ | Event/state<br>processing       | Create rules for triggering alerts on object data sent to the business application                         |
| 30      | Notifications & Event to Action | Live Objects or the business application can send SMS, email or push Http notifications following an event |
|         | Silent devices                  | Create alarms on unexpected device behavior                                                                |

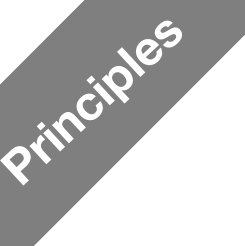

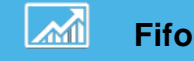

### The Fifo

Benefit : it guarantees that the messages are delivery to the Application. Messages are stored in a queue on disk until consumed and acknowledged

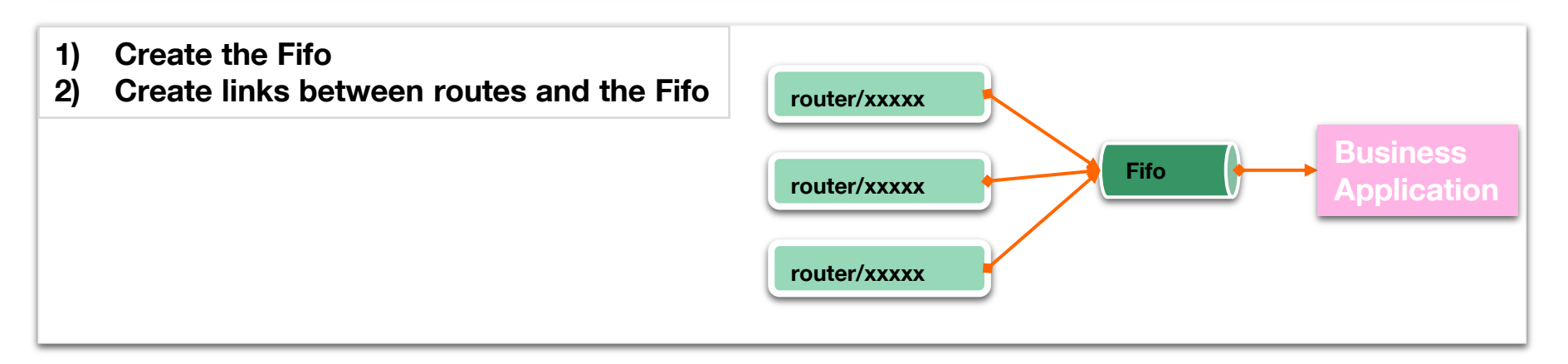

The Fifo don't replicate the messages for each consumer : if 2 Business applications consume the same Fifo, each of them will share a random distribution of the messages

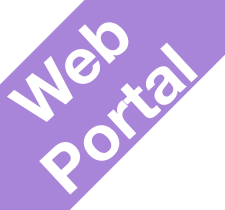

71

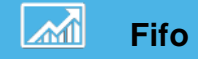

### **Creating a Fifo**

| Orange Business Services Orang      | nge Business Services Orange Partner EN 🗸 |                          |                 |                |           |                             |  |  |  |
|-------------------------------------|-------------------------------------------|--------------------------|-----------------|----------------|-----------|-----------------------------|--|--|--|
| <sub>orange</sub> Dashboard Devices | s Data Configuratio                       | on Simulation            |                 | Prototype 🔓 ?  | 🗐 🏷 🔒 Fr  | anckChezOrange <del>+</del> |  |  |  |
| Live Objects                        |                                           |                          |                 |                |           |                             |  |  |  |
| Configuration > Message bus         |                                           |                          |                 |                |           |                             |  |  |  |
| Account                             | Message bus                               |                          |                 |                |           |                             |  |  |  |
| 🐮 Users                             | FIFO queues                               | Routing keys             |                 |                |           |                             |  |  |  |
| 🥰 Apikeys                           |                                           |                          |                 |                | + Add     |                             |  |  |  |
| Message bus                         |                                           |                          |                 |                |           |                             |  |  |  |
| Firmwares                           | FIFO                                      | Message ready            | Message unacked | # of consumers | Max size  | Used %                      |  |  |  |
| 🕰 Decoders                          | testFifo                                  | 16974<br>(7564038 bytes) | 0<br>(0 bytes)  | 0              | 10 Mbytes | 72%                         |  |  |  |
| an <sub>ge</sub>                    | ۰ <b>1</b>                                |                          |                 |                |           | 20 🔻                        |  |  |  |

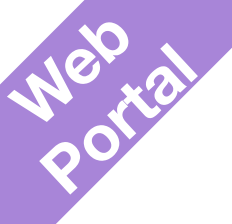

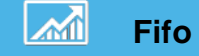

### Bind a routing key with the Fifo

| Orange  | Orange Business Services Orange Partner EN - |                     |                          |                 |                |           |                             |  |  |  |
|---------|----------------------------------------------|---------------------|--------------------------|-----------------|----------------|-----------|-----------------------------|--|--|--|
| orange" | Dashboard Device                             | s Data Configuratio | n Simulation             |                 | Prototype      | 🛛 🕞 🧂 Fra | anckChezOrange <del>-</del> |  |  |  |
| Live    | Live Objects                                 |                     |                          |                 |                |           |                             |  |  |  |
| Configu | Configuration > Message bus                  |                     |                          |                 |                |           |                             |  |  |  |
| 4       | Account                                      | Message bus         |                          |                 |                |           |                             |  |  |  |
| 쓭       | Users                                        | FIFO queues         | Routing keys             |                 |                |           |                             |  |  |  |
| 9       | Api keys                                     |                     |                          |                 |                |           | <b>a</b> =                  |  |  |  |
| -       | Message bus                                  |                     |                          |                 |                | + Add     | C                           |  |  |  |
| R       | Firmwares                                    | FIFO                | Message ready            | Message unacked | # of consumers | Max size  | Used %                      |  |  |  |
| 08      | Decoders                                     | testFifo            | 16974<br>(7564038 bytes) | 0<br>(0 bytes)  | 0              | 10 Mbytes | 72%                         |  |  |  |
|         |                                              | testFifo2           | 0<br>(0 bytes)           | 0<br>(0 bytes)  | 0              | 10 Mbytes | 0%                          |  |  |  |
|         |                                              | د 1 ،               |                          |                 |                |           | 20 💌                        |  |  |  |
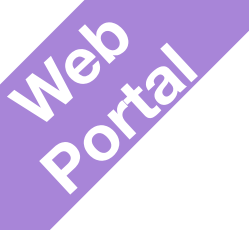

Goal : Provide to 3rd parties an API Key with a restricted access

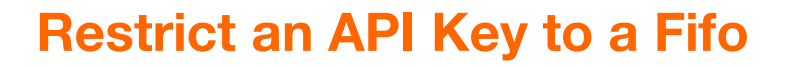

Fifo

| orange <sup>-</sup> | Dashboard Device          | s Data Configuration | Simulation                                       | Prototyp | e | ?≣      | ٢   | FranckCł  | nezOrange <del>-</del> |
|---------------------|---------------------------|----------------------|--------------------------------------------------|----------|---|---------|-----|-----------|------------------------|
| Configu             | rration > Api keys > test | tflg                 |                                                  |          |   |         |     |           |                        |
| 4                   | Account                   | testflg              |                                                  |          |   |         |     |           |                        |
| 22                  | Users                     |                      |                                                  |          | C | Regener | ate | × Disable | - Delete               |
| ٩,                  | Api keys                  | i Information        |                                                  |          |   |         |     |           |                        |
| <b>™</b>            | Message bus               | Name                 | testfig 🖋                                        |          |   |         |     |           |                        |
| í.                  | Firmwares                 | Status               | Enabled                                          |          |   |         |     |           |                        |
| ¢ŝ                  | Decoaurs                  | Description          | Child of MasterKey 🖋                             |          |   |         |     |           |                        |
|                     |                           | Value                | The api key value is hidden for security reasons |          |   |         |     |           |                        |
|                     |                           | Creation             | 04/25/2018 10:42:13 AM (2 months ago)            |          |   |         |     |           |                        |
|                     |                           | Last a tivity        | 04/25/2018 10:42:13 AM (2 months ago)            |          |   |         |     |           |                        |
|                     |                           | Queues restriction   | enter queues to be used for restriction          | ✓ 0      | ) | ?       |     |           |                        |
|                     |                           | Valid from           | testFifo<br>testFifo2                            |          |   | ?       |     |           | G Feedb                |

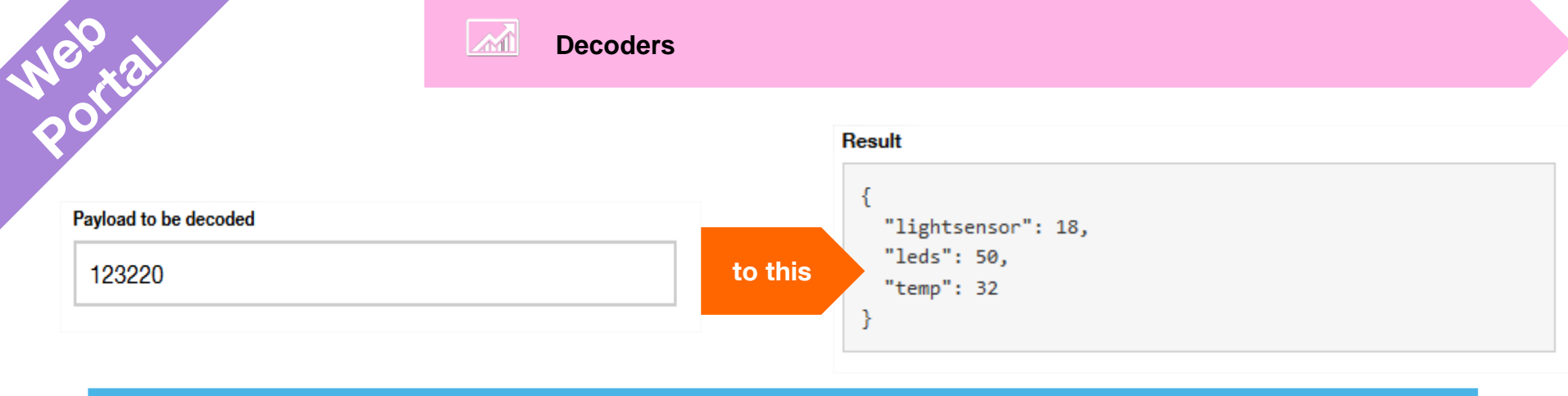

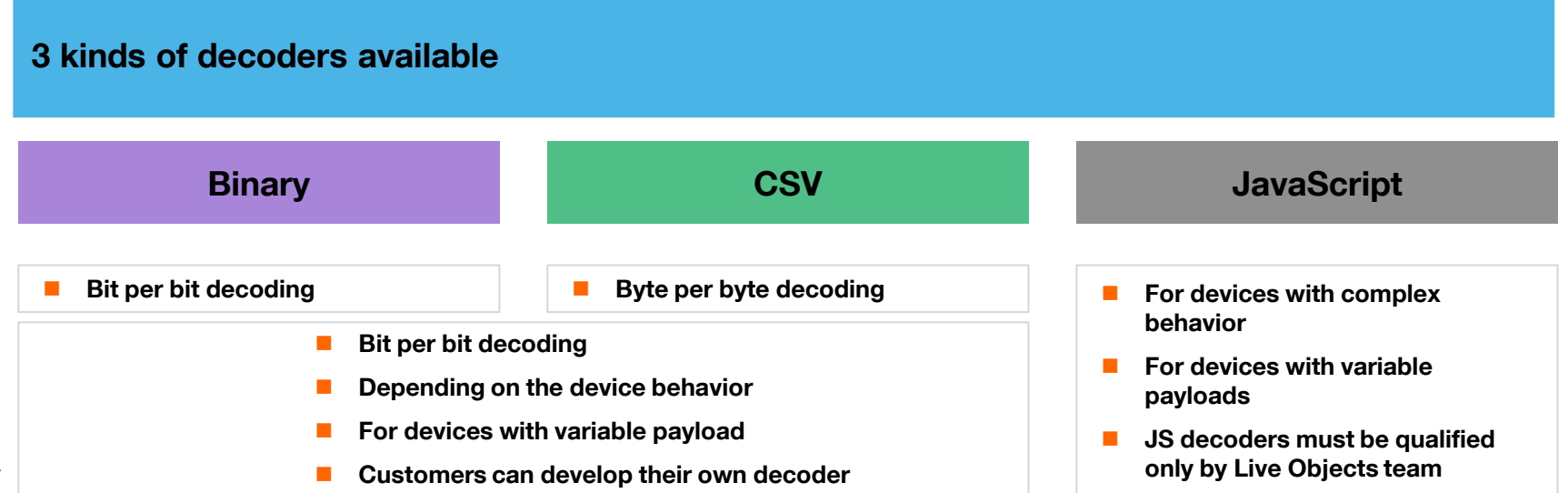

![](_page_74_Picture_0.jpeg)

#### **Public/Private decoders**

|    | Orange Business Services Ora         | nge Partner                      |                        |                            |            | France - EN - |
|----|--------------------------------------|----------------------------------|------------------------|----------------------------|------------|---------------|
|    | orange <sup>-</sup> Dashboard Device | es Data Configuration Simulation |                        | Prototype                  | ?= 🕟 🔒 222 | Equipe LOM -  |
|    | Live Objects                         |                                  |                        |                            |            |               |
|    | Configuration > Decoders             |                                  |                        |                            |            |               |
|    | Account                              | Decoders - 42 decoders           |                        |                            |            |               |
|    | 😫 Users                              |                                  |                        |                            |            |               |
| hu | 🔍 Api keys                           | Select a decoder type            |                        |                            | • + Add    | C ท           |
| by | The Manager has                      | Name                             | Туре                   | Model                      | State      | Visibility    |
|    | Message bus                          | LoRaDemonstrator                 | Parameterized (Binary) |                            | Enabled    | Private       |
|    | Firmwares                            | LoRaDemonstratorTemp             | Parameterized (Binary) |                            | Enabled    | Private       |
|    | 🛱 Decoders                           | StarterKit                       | Parameterized (Binary) |                            | Enabled    | Private       |
|    |                                      | sagemcom_siconia_v0              | Parameterized (Binary) |                            | Enabled    | Private       |
|    |                                      | StarterKitLight                  | Parameterized (Binary) |                            | Enabled    | Private       |
|    |                                      | LoRaMoteV0                       | Parameterized (Binary) | LoRaMoteV0                 | Enabled    | Private       |
|    |                                      | StarterKitLightv2                | Parameterized (Binary) |                            | Enabled    | Private       |
|    |                                      |                                  |                        |                            |            |               |
| d  |                                      | ercogener_eg1114 _v1.0           | Predefined (Script)    | model_ercogener_1114_v1    | Enabled    | Public        |
| be |                                      | meitrack_t355_v1.0               | Predefined (Script)    | model_meitrack_t355_v1     | Enabled    | Public        |
|    |                                      | ascoel_ir868lr_v1.0              | Predefined (Script)    | model_ascoel_ir868lr_v1    | Enabled    | Public        |
|    |                                      | adeunis_arf8180ba_v1.0           | Predefined (Script)    | model_adeunis_arf8180ba_v1 | Enabled    | Public        |
|    |                                      | atim_acw_th_v1.0                 | Predefined (Script)    | model_atim_acw_th_v1       | Enabled    | Public        |

Decoders created by the users

otte

Decoders published by Orange cannot be modified

![](_page_75_Picture_0.jpeg)

#### **Creating a private binary decoder**

| Orange Business Services Orange Partner France - |                    |                        |                        |            |     |                 |  |
|--------------------------------------------------|--------------------|------------------------|------------------------|------------|-----|-----------------|--|
| orange                                           | Dashboard Device   | ?≣<br>€                | 🌱 ZZZ Equipe LOM 🗸     |            |     |                 |  |
| Live                                             | e Objects          |                        |                        |            |     |                 |  |
| Configu                                          | uration > Decoders |                        |                        |            |     |                 |  |
|                                                  |                    |                        |                        |            |     |                 |  |
| *                                                | Account            | Decoders - 42 decoders |                        |            |     |                 |  |
| 쑕                                                | Users              |                        |                        |            | _   |                 |  |
| a,                                               | Api keys           | Select a decoder type  |                        |            | •   | Add C 💼         |  |
|                                                  | Message bus        | Name                   | Туре                   | Model      | Sta | ate Visibility  |  |
|                                                  | <u>3</u>           | LoRaDemonstrator       | Parameterized (Binary) |            | •   | Enabled Private |  |
| 8                                                | Firmwares          | LoRaDemonstratorTemp   | Parameterized (Binary) |            | •   | Enabled Private |  |
| 08                                               | Decoders           | StarterKit             | Parameterized (Binary) |            | •   | Enabled Private |  |
|                                                  |                    | sagemcom_siconia_v0    | Parameterized (Binary) |            | •   | Enabled Private |  |
|                                                  |                    | StarterKitLight        | Parameterized (Binary) |            | •   | Enabled Private |  |
|                                                  |                    | LoRaMoteV0             | Parameterized (Binary) | LoRaMoteV0 | •   | Enabled Private |  |
|                                                  |                    | StarterKitLightv2      | Parameterized (Binary) |            | •   | Enabled Private |  |

Portal

![](_page_76_Picture_0.jpeg)

![](_page_76_Picture_1.jpeg)

# Creating and testing a binary decoder

Example based on a 3 Bytes payload : 38AAFF

to be structured into a 4 fields

bit:3 test3;

bit:5 test5;

byte pressure;

byte temperature;

# and to be presented following this template

"networkStat":{{test3}},

"batStat":{{test5}},

"pressure":"{{#math}}{{pressure}}+100{{/math}} Pa",

"temperature" :

"{{#math}}{{temperature}}/10{{/math}} celsius"

![](_page_76_Picture_15.jpeg)

![](_page_77_Picture_0.jpeg)

![](_page_77_Picture_1.jpeg)

#### **Retreive time series data**

| )ataver | nue                |                                                                                                    |                                                               |                          | EN 🛨       |
|---------|--------------------|----------------------------------------------------------------------------------------------------|---------------------------------------------------------------|--------------------------|------------|
| orange" | Dashboard Park Dat | ta Configuration Simulation                                                                                                    | Prot                                                          | otype <mark>?≣</mark> ि् | <b>ů</b> - |
| Live    | e Objects          |                                                                                                    |                                                               |                          |            |
| Ø       | FAQ                | Data management data search : APIs to search through injected data                                                                | 1 Show/Hide   List Operatio                                   | ns Expand Operations     | •          |
| 78      | Developer guide    | POST         /api/v0/data/search         Query           POST         /api/v0/data/search/hits         Query an Elasticsearch Dom | y an Elasticsearch Domain Sj<br>nain Specific Language reques | ecific Language request  |            |
| ?₽      | User guide         | Data management data store : APIs to store and retrieve data                                                                      | Show/Hide List Operation                                      | ns Expand Operations     | -          |
| {}      | Swagger            | GET /api/v0/data/streams/{streamld}                                                                                               | Retrieve                                                      | e data from the streamlo |            |
| 0       |                    | POST /api/v0/data/streams/{streamid}                                                                                              | Insert a r                                                    | new Data into the stream |            |
| 0       | SDK & code samples | Decoders : list all decoders for a tenant                                                                                         | Show/Hide   List Operatio                                     | ns   Expand Operations   |            |
| ø       | Postman            | Decoders - CSV : CSV decoder provisioning                                                                                         | Show/Hide   List Operatio                                     | ns   Expand Operations   |            |
|         | Tutorials          | Decoders - binary : binary decoder provisioning                                                                                   | Show/Hide   List Operatio                                     | ns Expand Operations     |            |
| -       | Tutonais           | Decoders - public : public decoder management                                                                                     | Show/Hide   List Operatio                                     | ns   Expand Operations   |            |
| 0       | About              | Device management asset resources : Resource Management                                                                           | Show/Hide   List Operatio                                     | ns   Expand Operations   |            |

![](_page_78_Picture_0.jpeg)

#### **Retreive time series data**

|                      | Data management data store · APIs to store and retrieve data                                                                                                    |
|----------------------|----------------------------------------------------------------------------------------------------|
| 🖬 User guide         | CET         /aol/Qkiala/streams/streamid)         Rative data from the streamid                                                                                                    |
| { } Swagger          | Implementation Notes                                                                                                    |
| O SDK & code samples | return an array of StoresDataMessage matching the request parameters.<br>Restricted to API keys with at least one of the following toiles : DATA_R.                                                                                                    |
| 🗩 Postman            | Response Class (Status 200)<br>array of StoredDataMessage matching the request parameters                                                                                                    |
| Tutorials            | Nodel Example Value                                                                                                    |
| About                | <pre> {</pre>                                                                                                    |
|                      | Response Content Type application/json                                                                                                    |
|                      | Permitter         Visual         Description         Permitter Type         Disk Type           strateLd         android357329073120059         Silverid from which the data<br>will be inforwed         path         string                                                                                                    |
|                      | 12411 100 met number of data to return, guery relegan<br>value is instant to 1000                                                                                                    |
|                      | timining Provide multiple values in new lines. We dis whe training in the training in the lines of the second second seco |
|                      | backment2d is of the last document intreast downly alreng<br>that can be used to page it. Find<br>result will be the one following the<br>document is                                                                                                    |
|                      | X-API-KEY poppoppoppoppoppoppoppoppoppoppoppoppop                                                                                                    |
|                      | Try It out                                                                                                    |

79 Interne Orange

curl -X GET --header 'Accept: application/json' --header 'X-API-KEY: xxxxxxxxxxxxxxxxxxxxx ' https://liveobjects.orangebusiness.com/api/v0/data/streams/android357329073120059?limit=100'

![](_page_79_Picture_0.jpeg)

#### **Retreive time series data**

| Retrieve dat                                                                                              | ta from the streamId                                                                                                    |                                               |                                             | Examples (0) 🔻                    |
|----------------------------------------------------------------------------------------------------|----------------------------------------------------------------------------------------------------|-----------------------------------------------|---------------------------------------------|-----------------------------------|
| Get $ \lor $                                                                                              | https://liveobjects.orange-business.c                                                                                                    | com/api/v0/data/streams/android35732907312005 | 9?limit=100 Params                          | Send 💙 Save 🗠                     |
| uthorization                                                                                              | Headers (1) Body Pre-reques                                                                                                    | st Script Tests                               |                                             | Code                              |
| Key                                                                                                    |                                                                                                    | Value                                         | Description                                 | ••• Bulk Edit Presets 🔻           |
| X-API-KE                                                                                                  | Y                                                                                                    |                                               |                                             |                                   |
|                                                                                                    |                                                                                                    |                                               |                                             |                                   |
| adu Card                                                                                                  |                                                                                                    |                                               |                                             | Status 200 OK Times 2005 ave      |
|                                                                                                    | kies Headers (15) Test Results                                                                                                    |                                               |                                             | Status: 200 OK Time: 2220 ms      |
| Pretty R                                                                                                  | kies Headers (15) Test Results                                                                                                    | Request                                       | : « 100 last c                              | lata from the strea               |
| Pretty R                                                                                                  | kies Headers (15) Test Results                                                                                                    | Request<br>Id : andro                         | : « 100 last c<br>pid35732907;              | lata from the streat<br>3120059 » |
| Pretty R                                                                                                  | kies Headers (15) Test Results<br>aw Preview JSON ✓ ➡<br>( "id": "5a022299c74a4951f5518ec4"                                                                                                    | Request<br>Id : andro                         | : « 100 last c<br>pid357329073              | lata from the streat<br>3120059 » |
| Pretty R/                                                                                                 | kles Headers (15) Test Results           aw         Preview         JSON         Image: streamId*: "android357329073120                                                                                                    | Request<br>Id : andro                         | <mark>: « 100 last c</mark><br>pid357329073 | lata from the streat<br>3120059 » |
| Pretty R                                                                                                  | <pre>kies Headers (15) Test Results aw Preview JSON</pre>                                                                                                    | ,<br>Id : andro<br>9.5612",                   | <mark>: « 100 last c</mark><br>pid357329073 | lata from the strea<br>3120059 »  |
| Pretty R<br>1 • [<br>2 •<br>3<br>4<br>5<br>6 •                                                            | <pre>kles Headers (15) Test Results aw Preview JSON</pre>                                                                                                    | ,<br>Id : andro<br>9.8612",                   | <mark>: « 100 last c</mark><br>pid357329073 | lata from the strea<br>3120059 »  |
| Pretty R4                                                                                                 | <pre>kles Headers (15) Test Results aw Preview JSON V  idt '' 'Sa022299c74a4951f5518ec4''     "streamId": "android357329073120     "timestamp": "2017-11-07T21:16:0'     "location": {         "lot:: 48.872015,         "lat": 48.872015,         "lat": 48</pre>    | Request<br>Id : andro                         | <mark>: « 100 last c</mark><br>pid35732907; | lata from the strea<br>3120059 »  |
| Pretty R<br>1 • 1<br>2 •<br>3<br>4<br>5<br>6 •<br>7<br>8                                                  | <pre>kies Headers (15) Test Results  aw Preview JSON ✓</pre>                                                                                                    | Request<br>Id : andro                         | : « 100 last c<br>pid357329073              | lata from the streat<br>3120059 » |
| Pretty R<br>1 • [<br>2 •<br>3<br>4<br>5<br>6 •<br>7<br>8<br>9<br>10                                       | <pre>kies Headers (15) Test Results  aw Preview JSON ~ 5  {     "id": "Sa022299c74a4951f5518ec4"     "streamId": "android357329073120     "timestamp": "2017-11-07T21:16:0"     "location": {         "location": {             "lot": 48.872015,             "lot": 2.348264         },         "model": "ModelOi8Demoloo00" </pre>                                                                                                    | ,<br>Id : andro<br>9.8612",                   | <mark>: « 100 last c</mark><br>pid357329073 | lata from the strea<br>3120059 »  |
| Pretty R<br>1 • [<br>2 •<br>3<br>4<br>5<br>6 •<br>7<br>8<br>9<br>10<br>11 •                               | <pre>kies Headers (15) Test Results  aw Preview JSON ~ =&gt; {     "id": "5a022299c74a4951f5518ec4",     "streamId": "android357329073120     "timestamp": "2017-11-07T21:16:0     "location": {         "lot: 48.872015,         "lon": 2.348264     },     "model": "ModelOABDemoApp00",     "value": {         "value": {         "value: {         "value: {         "value:</pre> | ,<br>Id : andro<br>9.8612",                   | <mark>: « 100 last c</mark><br>pid35732907; | lata from the streat<br>3120059 » |
| Pretty R<br>1 • [<br>2 •<br>3<br>4<br>5<br>6 •<br>7<br>8<br>9<br>10<br>11 •<br>12                         | <pre>kies Headers (15) Test Results  aw Preview JSON V   (     "id": "5a022299c74a4951f5518ec4",     "streamId": "android357329073120     "timestamp": "2017-11-07T21:16:0     "location": {         "lotation": {             "lotation": {                 "lotation": {                 "lotation": {                 "lotation": {                 "lotation": {                 "nodel1:: "ModelOABDemoApp00",                 "value": {                 "rewmin": 4437.                 "cevmin": 4437.</pre>                                                                                                    | ,<br>Id : andro<br>9.8612",                   | <mark>: « 100 last c</mark><br>pid35732907: | lata from the streat<br>3120059 » |
| Pretty R<br>1 • 1<br>2 •<br>3<br>4<br>5<br>6 •<br>7<br>8<br>9<br>10<br>11 •<br>12<br>13                   | <pre>kies Headers (15) Test Results  aw Preview JSON V</pre>                                                                                                    | Request<br>Id : andro                         | <mark>: « 100 last c</mark><br>pid35732907; | lata from the streat<br>3120059 » |
| Pretty R<br>1 • 1<br>2 •<br>3<br>4<br>5<br>6 •<br>7<br>8<br>9<br>10<br>11 •<br>12<br>13<br>14             | <pre>kies Headers (15) Test Results  aw Preview JSON ~ 5  {     "id": "Sa022299c74a4951f5518ec4"     "streamId": "android357329073120     "timestamp": "2017-11-07T21:16:0     "location": {         "lot": 48.872015,         "lon": 2.348264     },     "model": "ModelOABDemoApp00",         "value": {             "revmin": 4437,             "hygrometry": 47,             "temperature": 12             "temperature": 12 </pre>                                                                                                    | Request<br>Id : andro                         | : « 100 last c<br>pid357329073              | lata from the streat<br>3120059 » |
| Pretty R<br>1 • [<br>2 •<br>3<br>4<br>5<br>6 •<br>7<br>8<br>9<br>10<br>11 •<br>12<br>13<br>14<br>15       | <pre>kies Headers (15) Test Results  aw Preview JSON ~ 5  {     "id": "Sa022299c74a495145518ec4"     "streamId": "android357329073120     "timestamp": "2017-11-07T21:16:0"     "location": {         "lot": 48.872015,         "lon": 2.348264     },     "model": "ModelOABDemoApp00",     "value": {</pre>                                                                                                    | ,<br>,<br>9.8612",                            | <mark>: « 100 last c</mark><br>pid357329073 | lata from the streat<br>3120059 » |
| Pretty R<br>1 • [<br>2 •<br>3<br>4<br>5<br>6 •<br>7<br>8<br>9<br>10<br>11<br>12<br>13<br>14<br>15<br>16 • | <pre>kies Headers (15) Test Results  aw Preview JSON ~ =&gt; {     "id": "5a022299c74a4951f5518ec4",     "streamId": "android357329073120     "timestamp": "2017-11-07T21:16:0     "location": {         "lot": 48.872015,         "lon": 2.348264     },     "model": "ModelOABDemoApp00",     "value": {         "revmin": 4437,         "hygrometry": 47,         "temperature": 12     },     "tags": [</pre>                                                                                                    | ,<br>,<br>,<br>9.8612",                       | <mark>: « 100 last c</mark><br>pid35732907  | lata from the streat<br>3120059 » |

80 Interne Orange

ostman

![](_page_80_Picture_0.jpeg)

# Configure matching and firing rules

enno

| Edit event rule |                                       |   |
|-----------------|---------------------------------------|---|
| Name :          | Too hot                               |   |
| Data :          | Temperature                           | • |
| Operator :      | Higher                                | • |
| Value :         | 25                                    | • |
| Event Type :    | ALWAYS                                | • |
| Notification :  | Activate : Select a notification rule | v |

![](_page_80_Picture_4.jpeg)

#### Event process = 1 matching & 1 firing rule

| Matching rule | Define when the event occurs                                            |
|---------------|-------------------------------------------------------------------------|
| Firing rule   | Frequency function (firing rule) which defines when "event must be sent |

![](_page_81_Picture_0.jpeg)

#### **Create a Matching Rule**

|     | POST V https://liveobjects.orange-business.com/api/v0/eventprocessing/matching-rule |  |                            | Params | Send  | ~           | Save 🗸 |           |           |
|-----|-------------------------------------------------------------------------------------|--|----------------------------|--------|-------|-------------|--------|-----------|-----------|
| Aut | Authorization Headers (2) Body • Pre-request Script Tests Code                      |  |                            |        |       |             |        |           |           |
|     | Кеу                                                                                 |  |                            |        | Value | Description |        | Bulk Edit | Presets 🔻 |
| = 🗸 | E 🗸 X-API-KEY                                                                       |  | xxxxxxxxxxxxxxxxxxxxxxxxxx |        |       | ×           |        |           |           |
| ~   | Content-Type                                                                        |  | application/json           |        |       |             |        |           |           |

Create the rule "hygrometry < 20 and temperature > 20"

![](_page_81_Figure_5.jpeg)

,05tm21

![](_page_82_Picture_0.jpeg)

![](_page_82_Picture_1.jpeg)

#### **Create a Matching Rule : the response**

| Body   | Cookies Headers (14) Test Results             | Status: 201 Created Time: 176 ms |
|--------|-----------------------------------------------|----------------------------------|
| Pretty | Raw Preview JSON V                            | Q Save Response                  |
| 1 -    |                                               |                                  |
| 2      | "id": "0aca54c1-674b-44c5-8da8-a96a6686d2d2", |                                  |
| 3      | "name": "xx Test hygro < 20 && temp > 20",    |                                  |
| 4      | "enabled": true,                              |                                  |
| 5 🕶    | "dataPredicate": {                            |                                  |
| 6 -    | "and": [                                      |                                  |
| 7 -    |                                               |                                  |
| 8 -    | "<": [                                        |                                  |
| 9 -    |                                               |                                  |
| 10     | "Var": "Value.nygrometry"                     |                                  |
| 12     | ] )<br>20                                     |                                  |
| 13     | 20                                            |                                  |
| 14     | 3.                                            |                                  |
| 15 -   |                                               |                                  |
| 16 -   | т»т: Г                                        |                                  |
| 17 -   | {                                             |                                  |
| 18     | "var": "value.temperature"                    |                                  |
| 19     | },                                            |                                  |
| 20     | 20                                            |                                  |
| 21     |                                               |                                  |
| 22     | }                                             |                                  |
| 23     |                                               |                                  |
| 24     | 3                                             |                                  |
| 25     | }                                             |                                  |

![](_page_83_Picture_0.jpeg)

ostman

84

#### **Retreive the list of Matching Rules**

| GET V https://liveobjects.orange-busin                                     | ess.com/api/v0/eventprocessing/matching-rule                                                                                   | Params Send Y Si                        | ve ~     |                    |
|----------------------------------------------------------------------------|----------------------------------------------------------------------------------------------------|-----------------------------------------|----------|--------------------|
| Authorization Headers (2) Body Pre-re                                      | equest Script Tests                                                                                                    |                                         | Code     |                    |
| Key                                                                        | Value                                                                                                    | Description ••• Bulk Edit               | resets 🔻 |                    |
| E 🔽 X-API-KEY                                                              | xxxxxxxxxxxxxxxxxxxxxxxxxxxxxx                                                                                                 |                                         | ×        |                    |
| ✓ Content-Type                                                             | application/json                                                                                                    |                                         |          |                    |
| G                                                                          | ET V https://liveobjects.orange-business.or                                                                                    | com/api/v0/eventprocessing/matching-rul | Par      | rams Send 💙 Save 🗡 |
| Pretty<br>2 -<br>3<br>4                                                    | y Raw Preview JSON ✓ ➡<br>[<br>{<br>"id": "0aca54c1-674b-44c5-8da8-a96<br>"name": "x Test hygro < 20 && tem<br>"enabled": true | a6686d2d2",<br>p > 20",                 |          | C Q Save Response  |
| 6 -<br>7 -<br>8 -<br>9 -<br>10 -<br>11<br>12<br>13                         | "dataPredicate": {     "and": [     {         "<": [[         {                                                                | hygrometry"                             |          |                    |
| 14<br>15<br>16 -<br>17 -<br>18 -<br>19<br>20<br>21<br>22<br>23<br>23<br>24 | ),<br>{<br>">":[<br> <br> <br> <br>},<br>20<br>]                                                                               | temperature"                            |          |                    |
| Interne Orange 25<br>26<br>27                                              | }                                                                                                    |                                         |          |                    |

![](_page_84_Picture_0.jpeg)

![](_page_84_Picture_1.jpeg)

# **Delete a Matching Rule**

| DELETE V https://liveobjects.orange-business.com/api/v0/eventprocessing/matching-rule//0aca54c1-674b-44c5-8da8-a96a66 Params |           |  |                         |                                        |             | Send | ~         | Save    | ~          |
|----------------------------------------------------------------------------------------------------|-----------|--|-------------------------|----------------------------------------|-------------|------|-----------|---------|------------|
| Authorization Headers (2) Body • Pre-request Scrip                                                                           |           |  | Body  Pre-request Scrip | ot Tests                               |             |      |           | C       | .od        |
|                                                                                                    | Key       |  |                         | Value                                  | Description |      | Bulk Edit | Presets | s <b>v</b> |
| ~                                                                                                    | X-API-KEY |  |                         | XXXXXXXXXXXXXXXXXXXXXXXXXXXXXXXXXXXXXX |             |      |           |         |            |

#### Put the Matching rule Id into the request

![](_page_85_Picture_0.jpeg)

#### **Create a Firing Rule**

| tinal                                                         | <u>e</u>                                                                     | Event/state processin                                                                                                    | ng                     |               |        |             |      |
|---------------------------------------------------------------|------------------------------------------------------------------------------|----------------------------------------------------------------------------------------------------|------------------------|---------------|--------|-------------|------|
| 205                                                           | Cre                                                                          | eate a Firing Rule                                                                                                    | )                      |               |        |             |      |
| PO                                                            | OST V https://liveobjects.orange-busin                                       | ess.com/api/v0/eventprocessing/firing-rule                                                                                                    | Params Send 🗸          | Save ~        |        |             |      |
| Author                                                        | rization Headers (2) Body • Pre                                              | -request Script Tests                                                                                                    |                        | Code          |        |             |      |
|                                                               | Key                                                                          | Value                                                                                                    | Description ••• Bulk E | dit Presets 🔻 |        |             |      |
|                                                               | X-API-KEY<br>Content-Type                                                    | application/json                                                                                                    |                        | ×             | Params | Send V Save | e ~  |
| The Firing<br>events<br>This Firing<br>trigger th<br>Matching | g rule will trigger the<br>g rule will ALWAYS<br>e previously create<br>rule | Authorization Headers (2) Body Pre-re<br>form-data x-www-form-urlencode raw<br>1 * {<br>2 "name": "testFR0StreamSample02",<br>3 "enabled": true,<br>4 "matchingRuleIds": "@aca54c1-674b-44c5;<br>5 "aggregationKaus": "matadata.source"],<br>6 "firingType": "ALWAYS"<br>7 } | equest Script Tests    | •             |        |             | Code |
| Firing rules                                                  | type = frequency function                                                    | n which defines when "fired                                                                                                    | events" must be g      | enerated      |        |             |      |
| ONCE                                                          | Once only, firing guard n                                                    | nust be removed to reactiva                                                                                                    | te the rule            |               |        |             |      |
| ALWAYS                                                        | Each time the match occ                                                      | curs                                                                                                    |                        |               |        |             |      |
| SLEEP                                                         | Once only, then wait the                                                     | sleep duration to automation                                                                                                    | caly reactivate the    | rule          |        |             |      |

![](_page_86_Picture_0.jpeg)

![](_page_86_Picture_1.jpeg)

#### **Create a Firing Rule : the response**

| Body   | Cookies Headers (14) Test Results             | Status: 201 Created | Time: 155 ms |
|--------|-----------------------------------------------|---------------------|--------------|
| Pretty | Raw Preview JSON V                            | C Q s               | ave Response |
| 1 - (  |                                               |                     |              |
| 2      | "id": "bc54b530-302c-4324-8cac-8cff8377276d", |                     |              |
| 3      | "name": "testFR0StreamSample02",              |                     |              |
| 4      | "enabled": true,                              |                     |              |
| 5 -    | "matchingRuleIds": [                          |                     |              |
| 6      | "0aca54c1-674b-44c5-8da8-a96a6686d2d2"        |                     |              |
| 7      | ],                                            |                     |              |
| 8 -    | "aggregationKeys": [                          |                     |              |
| 9      | "metadata.source"                             |                     |              |
| 10     | ],                                            |                     |              |
| 11     | "firingType": "ALWAYS"                        |                     |              |
| 12     | }                                             |                     |              |

![](_page_87_Picture_0.jpeg)

ostman

# **Retreive the list of Firing Rules**

| GET V https://liveobjects.orange-busin | ness.com/api/v0/eventprocessing/firing-rule | Params Send Y Save Y                                                                                                    |                      |                               |
|----------------------------------------|---------------------------------------------|----------------------------------------------------------------------------------------------------|----------------------|-------------------------------|
| Authorization Headers (2) Body Pre-re  | equest Script Tests                         | Cod                                                                                                    | le                   |                               |
| Key                                    | Value                                       | Description ••• Bulk Edit Presets                                                                                                    |                      |                               |
| X-API-KEY                              | X0000000000000000000000000000000000000      |                                                                                                    |                      |                               |
| Content-Type                           | application/json                            |                                                                                                    | -                    |                               |
|                                        | GET V https://liveo                         | bjects.orange-business.com/api/v0/eventpro                                                                                                   | cessing/firing-rule  | Params Send 🗡 Save 🗡          |
|                                        | Authorization Headers (2)                   | Body Pre-request Script Tests                                                                                                    |                      | Code                          |
|                                        | Кеу                                         | Value                                                                                                    | Descri               | ption ••• Bulk Edit Presets 🔻 |
|                                        | X-API-KEY                                   | a9693915fac5                                                                                                    | 4fba85a646def7b0c42a |                               |
|                                        | Content-Type                                | application/js                                                                                                    | n                    |                               |
|                                        | New key                                     |                                                                                                    |                      |                               |
|                                        | Body Cookies Headers (                      | 14) Test Results                                                                                                    |                      | Status: 200 OK Time: 123 ms   |
|                                        | Pretty Raw Preview                          | JSON V 📮                                                                                                    |                      | Q Save Response               |
| 38 Interne Orange                      | <pre>1 * [ 2 * { 3</pre>                    | 30-302c-4324-8cac-8cff8377276d",<br>R0StreamSample02",<br>Je,<br>Ids": [<br>674b-44c5-8da8-a96a66866d2d2"<br>eys": [<br>.source"<br>"ALWAYS" |                      |                               |

![](_page_88_Picture_0.jpeg)

![](_page_88_Picture_1.jpeg)

## **Event Processing : Test it !**

#### Subscribe to : route/~event/v1/data/eventprocessing/fired

![](_page_88_Picture_5.jpeg)

#### 

#### **Event fired :**

- type of firing rule : ALWAYS
- hygrometry < 80 and temperature > 20

![](_page_88_Picture_10.jpeg)

![](_page_89_Picture_0.jpeg)

![](_page_89_Picture_1.jpeg)

# Managing a Firing Guard : update the firing rule to the firing type « ONCE »

| PUT V https                 | //liveobjects.orang                                                                                                    | e-business.com/api/v0/e                                                                                   | ventprocessing/firing-rul | e b87900ce-16f8-4b | 37-a723-78d23635ab10    | Params  | Send | ~ | Save 🗸 |
|-----------------------------|----------------------------------------------------------------------------------------------------|----------------------------------------------------------------------------------------------------|---------------------------|--------------------|-------------------------|---------|------|---|--------|
| Authorization Headers       | (2) Body •                                                                                                    | Pre-request Script                                                                                        | Tests                     |                    |                         |         |      |   | Code   |
| <pre>form-data  x-www</pre> | form-urlencoded<br>'s": [<br>:e"<br>:)<br>'ONCE",<br>:-16f8-4b37-a723<br>is": [<br>15-410c-ad6d-4c2<br>nygro < 80 && te | <ul> <li>raw</li> <li>binary</li> <li>-78d23635ab10",</li> <li>01ce47330"</li> <li>mp &gt; 20"</li> </ul> | JSON (application/json)   |                    | Set the firin<br>"ONCE" | ng type | to   |   |        |

![](_page_90_Picture_0.jpeg)

![](_page_90_Picture_1.jpeg)

#### Managing a Firing Guard : get the list of firing guards The request

| POST V https://liveobjects.orange-business.com/api/v0/eventprocessing/firing-guard/search                                                                                                    | Params Send V            |
|----------------------------------------------------------------------------------------------------|--------------------------|
| Authorization Headers (3) Body Pre-request Script Tests<br>form-data x-www-form-urlencoded raw binary JSON (application/json) Firing r<br>form-data form-data JSON (application/json) Filter o | ule Id<br>h the streamId |
| <pre>""selectionCriteria":[ 4 * {</pre>                                                                                                    |                          |

![](_page_91_Picture_0.jpeg)

, of the lit

2 <del>-</del> 3

4

5

7

8

10

11

12

13 -

14 -

15 -

16 -

17 -

18

19

20

21

22

23 -

24 -

25 -

26

27

28

29

30

31 32 33

},

9 -

6 -

Managing a Firing Guard : get the list of firing guards the response **Firing guard Id Matching rule** Last triggered value "id": "b87900ce-16f8-4b37-a723-78d23635ab10-9403139ba9a13557e0e32ee7e47b1489" "firingRuleId": "b87900ce-16f8-4b37-a723-78d23635ab10". 34 data" "tenantId": "5948ee330cf29f87afa24127", "streamId": "android357329073120059", "matchingContext": { "timestamp": "2018-03-14T12:25:28.609Z", 36 "tenantId": "5948ee330cf29f87afa24127", 37 -"location": ( "timestamp": "2018-03-14T12:25:28 6227" 38 "lat": 45.76756, matchingRule": { 39 "lon": 4,83636 "id": "31826629-94a5-410c-ad6d-4c201ce47330", 40 }, "name": "xx Test hygro < 80 && temp > 20", 41 "model": "demo", "enabled": true. 42 -"value": { "dataPredicate": { 43 "hygrometry": 9, "and": [ 44 "revmin": 8760, 45 "temperature": 115 "<" : [ 46 }, 47 -"metadata": { "var": "value.hygrometry" 48 "source": "urn:lo:nsid:android:357329073120059". }, 49 "connector": "matt" 80 50 51 }, 52 }, 53 -"guardCriteria": [ "≻": [ 54 -55 "keyPath": "metadata.source", "var": "value.temperature" 56 "value": "urn:lo:nsid:android:357329073120059" }, 57 20 58 1. 59 "created": "2018-03-14T12:25:28.625Z" 60

![](_page_92_Picture_0.jpeg)

![](_page_92_Picture_1.jpeg)

# **Delete the Firing Guard**

#### Put the Firing guard Id into the

| re   | quest                                                        |                                                             |                |      |           |           |
|------|--------------------------------------------------------------|-------------------------------------------------------------|----------------|------|-----------|-----------|
| D    | ELETE V https://liveobjects.orange-business.com/api/v        | 0/eventprocessing/firing-guar 1/b87900ce-16f8-4b37-a723-78d | 23635ab Params | Send | ~         | Save ~    |
| Auth | Authorization Headers (3) Body Pre-request Script Tests Code |                                                             |                |      |           |           |
|      | Key                                                          | Value                                                       | Description    |      | Bulk Edit | Presets 🔻 |
| ~    | Accept                                                       | application/json                                            |                |      |           |           |
| ~    | Content-Type                                                 | application/json                                            |                |      |           |           |
| ~    | X-API-KEY                                                    | {{X-API-KEY}}                                               |                |      |           |           |

![](_page_92_Picture_6.jpeg)

![](_page_93_Picture_0.jpeg)

![](_page_93_Picture_1.jpeg)

# **Delete a Firing Rule**

| [   | DELETE 🗸                                                       | LETE V https://liveobjects.orange-business.com/api/v0/eventprocessing/firing-rule/bc54b530-302c-4324-8cac-8cff8377276d Params Send V Save V |                                        |             |  |        |           |        |      |
|-----|----------------------------------------------------------------|----------------------------------------------------------------------------------------------------|----------------------------------------|-------------|--|--------|-----------|--------|------|
| Aut | Authorization Headers (2) Body • Pre-request Script Tests Code |                                                                                                    |                                        |             |  |        |           |        |      |
|     | Key                                                            |                                                                                                    | Value                                  | Description |  | •••• E | Bulk Edit | Preset | ts 🔻 |
| ~   | X-API-KEY                                                      |                                                                                                    | xxxxxxxxxxxxxxxxxxxxxxxxxxxxxxxxxxxxxx |             |  |        |           |        |      |

![](_page_93_Picture_5.jpeg)

request

![](_page_94_Picture_0.jpeg)

20stman

#### **State Processing : create a rule**

|                                              | Create a new StatePro                                                                         | ocessingRule                                                                                                    |                                                                                                    |                         | Examples (0) 🔻           |
|----------------------------------------------|-----------------------------------------------------------------------------------------------|----------------------------------------------------------------------------------------------------|----------------------------------------------------------------------------------------------------|-------------------------|--------------------------|
|                                              | POST 🗸 http                                                                                   | os://liveobjects.orange-business.com/api/v0/eventproces                                                                                          | ising/stateprocessing-rule                                                                                                    | Params Send             | Save ~                   |
|                                              | Authorization Heade                                                                           | rs (3) Body • Pre-request Script Tests                                                                                                    |                                                                                                    |                         | Code                     |
|                                              | form-data x-ww                                                                                | ww-form-urlencoded 🛛 e raw 🔍 binary JSON (ap                                                                                                    | plication/json) 💙                                                                                                    |                         |                          |
|                                              | 1 ▼ {<br>2 "name":<br>3 "enable<br>4 "state#<br>5 ▼ "state#                                   | : "temperature state rule",<br>d": true,<br>(eyPath": "streamId",<br>unction": {                                                                 |                                                                                                    |                         |                          |
|                                              | 6 <del>•</del><br>7 <del>•</del><br>8                                                         | "if": [{                                                                                                    | POST V https://liveobjects.orange-business.com/api/v0/eventprocess Pretty Raw Preview ISON V 5                                                                                                    | ng/stateprocessing-rule | Params Send Y Save Y     |
|                                              | 9<br>10<br>11<br>12<br>13 -<br>14 -<br>15<br>16<br>17<br>18<br>19<br>20<br>21<br>}<br>22<br>} | <pre>},<br/>  0]<br/>},<br/>"cold",<br/>{<br/>  "&lt;": [{<br/>  "var": "value.temperature"<br/>},<br/>60]<br/>},<br/>"normal",<br/>"hot"]</pre> | 1     *       2     'id': "3c618c4-064-4106-064-7065771e499",       3     "name": "trate rule",       4     "enabled": true,       5     "statefunction": {       6     "ff": [       7     {       8     {       10     },       13     ]       14     },       15     'cold",       16     ;       17     'cold",       18     'cold",       19     ;       10     ;       13     ]       14     ;       15     'cold",       16     ;       17     'c'': [       18     'c'': [       19     ;       10     ;       11     ;       12     ;       13     ;       14     ;       15     'c'': [       16     ;       17     ;       18     ;       19     ; |                         |                          |
| Set 3 tempe<br>- Cold : tem<br>- Normal : if | rature range<br>perature is b<br>temperature                                                  | s :<br>elow 0 degree<br>is between 0 and 60 de                                                                                                   | grees                                                                                                    |                         |                          |
| - Hot : temp                                 | erature is hic                                                                                | her than 60 degree                                                                                                    |                                                                                                    | (*) Same ł              | neader as Matching rules |

![](_page_95_Picture_0.jpeg)

![](_page_95_Picture_1.jpeg)

# **State Processing : list rules**

![](_page_95_Figure_4.jpeg)

96 Interne Orange

![](_page_96_Picture_0.jpeg)

![](_page_96_Picture_1.jpeg)

# **State Processing : Test it !**

Subscribe to :

te/~event/v1/data/eventprocessing/statechange

![](_page_96_Picture_6.jpeg)

State changed from normal to cold, following the new temperature value (-11)

![](_page_96_Picture_8.jpeg)

| outer/~event/v1/data/eventprocessing/statechange                                                                                                    | 1<br>QoS 0                                                                   |
|----------------------------------------------------------------------------------------------------|------------------------------------------------------------------------------|
| outer/~event/v1/data/eventprocessing/statechange                                                                                                    | 2<br>QoS 0                                                                   |
|                                                                                                    |                                                                              |
| router/~event/v1/data/eventprocessing/statechange                                                                                                    | 1                                                                            |
| 26-01-2018 18:52:10.67930023                                                                                                    | QoS 0                                                                        |
| <pre>{"tenantId":"5948ee330cf29f87afa24127","stateKey":"android357329073120059","previousSt<br/>newState":"hot", timestamp":"2018-01-26T17:52:10.9992","stateProcessingRuleId":"5d005<br/>0-a054-ccal1cdf9134","data":{"streamId":"android357329073120059","timestamp":"2018-01-<br/>992Z"."location":{"lat":45.76302,"lon":4.83817},"model":"demo","value":{"hygrometry":4<br/>304 "temperature":93],"metadata":{"source":"urn:lo:nsid:android:357329073120059","conn<br/>"}}}</pre> | ate":"cold",<br>9d6-19c0-415<br>26T17:52:10.<br>1,"revmin":3<br>ector":"mqtt |

![](_page_97_Picture_0.jpeg)

postman

#### Send email and SMS notification

| POST V https://liveobjects.orange-business.com/api/v                                                                                                    | /contact                                                                                                    | Params Send V                                 | Save ~                       |           |        |                |             |
|----------------------------------------------------------------------------------------------------|----------------------------------------------------------------------------------------------------|-----------------------------------------------|------------------------------|-----------|--------|----------------|-------------|
| Authorization Headers (3) Body  Pre-request Script                                                                                                    | Tests                                                                                                    |                                               | Code                         | Send mail |        |                |             |
| ● form-data ● x-www-form-urlencoded ● raw ● binar                                                                                                    | / JSON (application/json) 🗸                                                                                                    |                                               |                              |           |        |                |             |
| <pre>1 * [4] 2 "contact": 3 * { 4 * "to": [ 5   "franck.lelong@orange.com","fra.lelong@gmail 6 ], 7 * "cc": [ 8   "franck.lelong@orange.fr" 9 ], 10 * "cci": [ 11 </pre> | com"<br>POST ∨ https://liveobjects.ora                                                                                                    | ange-business.com/api/v0/co                   | ntact                        |           | Params | Send V         | Save Y      |
| <pre>12 ] 13 }, 14 * "message": { 15 "title": "Hello", 16 "content": "Hello World !" 17 } 18 ] 19</pre>                                                                  | Authorization Headers (3) Body                                                                                                    | Pre-request Script      ed     raw     binary | Tests<br>JSON (application/j | son) 🗸    |        |                | Code        |
| Body Cookies Headers (13) Test Results                                                                                                    | <pre>2 * { 3 "contact": 4 * { 5 * "phoneNumbers": [ 6   "+33671278017" 7 ] 8 }, 9 * "message": { 10   "content": "Hello World 11 } 12 } 13  </pre> | 1.                                            |                              |           |        |                |             |
| 98 Interne Orange                                                                                                    | Body Cookies Headers (13)                                                                                                    | Test Results                                  |                              |           |        | Status: 200 OK | Time: 68 ms |

![](_page_98_Picture_0.jpeg)

![](_page_98_Picture_1.jpeg)

#### Link actions to events

When Live Objects detects an event, it sends notifications without depending on another business application. Events works quickly and even if the business application is down.

Event to Action - Provisioning : Action policies management on event

|        |                                                | Show/Hide | List Operations | Expand Operations       |
|--------|------------------------------------------------|-----------|-----------------|-------------------------|
| GET    | /api/v0/event2action/actionPolicies            |           |                 | List action policies    |
| _      |                                                |           |                 |                         |
| POST   | /api/v0/event2action/actionPolicies            |           | Crea            | te a new action policy  |
|        |                                                |           |                 |                         |
| DELETE | /api/v0/event2action/actionPolicies/{policyId} |           | d               | elete an action policy  |
|        |                                                |           |                 |                         |
| GET    | /api/v0/event2action/actionPolicies/{policyId} |           | re              | trieve an action policy |
|        |                                                |           |                 |                         |
| PUT    | /api/v0/event2action/actionPolicies/{policyId} |           | Save or up      | odate an action policy  |

![](_page_99_Picture_0.jpeg)

ostnall

#### **Create a new Action Policy to send Mail & SMS**

| POST       https://liveobjects.orange-busil         Authorization       Headers (3)       Body •       Provide         Key       Image: Accept       Image: Accept       Image: Accept       Image: Accept         Image: Content-Type       Image: Accept       Image: Accept | e-request Script Tests           Value           application/json           application/json                                                                                                    | Params     Send     ✓     Save     ✓       Code       Description     ••••     Bulk Edit     Presets     ▼                                                                                                    | De: Iveobjects-notification-noreply <notilus-inbox@contact-everyone.fr><br/>À: LELONG Frankt IMT TECHNO<br/>Cc:<br/>Objet: Hygro &lt; 80 &amp;&amp; Temp &gt; 20<br/>Seuil dépassé.<br/>Localisation GPS : {lat=45.76059, lon=4.83782}<br/>Temperature 63<br/>Hygrometry 20</notilus-inbox@contact-everyone.fr> |
|----------------------------------------------------------------------------------------------------|----------------------------------------------------------------------------------------------------|----------------------------------------------------------------------------------------------------|----------------------------------------------------------------------------------------------------|
| X-API-KEY                                                                                                    | POST V https://liveobjects.orange-busine                                                                                                    | ess.com/api/v0/event2action/actionPolicies                                                                                                    | Params Send V Save V                                                                                                    |
| Firing rule Id<br>containing a<br>matching rule that<br>triggers when Hygro<br>< 80 and Temp > 20                                                                                                    | Authorization Headers (3) Body Pre-<br>form-data x-www-form-urlencoded ra<br>'mame": "Test EventToAction app And<br>'mambled": true,<br>4 - "triggers ("b87900ce-16f6<br>6 },<br>7 - "ettions": { | request Script Tests aw ● binary JSON (application/json) ✓ droid", 8-4b37-a723-78d23635ab10"]                                                                                                    | Code                                                                                                    |
| Actions :<br>- send mails with<br>HTML layout<br>- send SMS                                                                                                    | <pre>8 9 9 10 11 12 12 13 14 14 15 16 1 1 1 15 16 1 18 1 1 1 1 1 1 1 1 1 1 1 1 1 1 1 1</pre>                                                                                                    | <pre>ong@orange.fr"], "cci": [], "to": ["franck.lelong( &amp;&amp; Temp &gt; 20", ssé. <br/> Localisation GPS : {{matchingContext.da Hygrometry {{matchingContext.data.value.hygrometr ["+33607681808"], dépassé. Localisation GPS : {{matchingContext.data </pre> | <pre>Porange.com"], ata.location}} <br/> Temperature {{matchingContext.data ry}}" a.location}}, temperature {{matchingContext.data.value</pre>                                                                                                    |

![](_page_100_Picture_0.jpeg)

#### Update an Action Policy : make a more complex mail

#### Toggle the rule activation : true/false

-05III2II

Change rules, receivers...The Mail/SMS bodies - ex: add a google map

| PUT                                                                                                 | https://liveobjects.orange-business.com/api/v0/event2action/actionPolicies/f3a1f839-31fc-4f80-a7d2-f1                                                                                                    | Params                                                                               | Send 🛩                                                                                                  | Save ~                                          |
|----------------------------------------------------------------------------------------------------|----------------------------------------------------------------------------------------------------|--------------------------------------------------------------------------------------|----------------------------------------------------------------------------------------------------|-------------------------------------------------|
| Authorizatio                                                                                        | Headers (3) Body • Pre-request Script Tests                                                                                                    |                                                                                      |                                                                                                    | Code                                            |
| form-da                                                                                             |                                                                                                    |                                                                                      |                                                                                                    |                                                 |
| 1 • {<br>2<br>3<br>4 •<br>5<br>6<br>7 •<br>8<br>9<br>10<br>11<br>12 •<br>13<br>14<br>15<br>16<br>27 | <pre>emama": "Tect ExectToAction app Android updated",<br/>enabled": true,<br/>('itgger's : {<br/>"eventRuleIds": ["b87900ce-16f8-4b37-a723-78d23635ab10"]<br/>,<br/>actions": {<br/>"emails": [{"cc": ["franck.lelong@orange.fr"], "cci": [], "to": ["franck.lelong@orange.com"],<br/>"subjectTemplate": "Threshold exceeded. <br/> <br/>&gt; - Temperature: {{matchingContext.data.value.tem<br/>{{matchingContext.data.value.hygrometry}} <br/>&gt; <br> <br/>&gt; <br/> <br/> <br> <br> <br> <br> <br> <br> <br> <br> <br> <br> <br> <br> <br> <br> <br> <br> <br> <br> <br> <br> <br> <br> <br> <br/> <br/> <b< td=""><th>nperature}} <br/>blata.location}<br/>lon.lat}}.{{mat.<br/>.lat}}.{mat.<br/>natchingContex</th><th>r/&gt; - Hygrometry:<br/>} <br/> <img widt<br=""/>tchingContext.dat<br/>hingContext.data.<br/>t.data.location.l</th><td>n=\"300\"<br/>a.location<br/>location<br/>on}},13z</td></b<></br></br></br></br></br></br></br></br></br></br></br></br></br></br></br></br></br></br></br></br></br></br></br></br></pre> | nperature}}<br>blata.location}<br>lon.lat}}.{{mat.<br>.lat}}.{mat.<br>natchingContex | r/> - Hygrometry:<br>}<br><img widt<br=""/> tchingContext.dat<br>hingContext.data.<br>t.data.location.l | n=\"300\"<br>a.location<br>location<br>on}},13z |

| De:<br>À:<br>Cc:                    | □ liveobjects-notification-noreply <notilus-inbox@contact-everyone.fr><br/>■ LELONG Franck IMT TECHNO</notilus-inbox@contact-everyone.fr> |
|-------------------------------------|----------------------------------------------------------------------------------------------------|
| Objet :                             | Hygro < 80 && Temp > 20                                                                                                    |
| Threshold<br>- Tempera<br>- Hygrome | l exceeded.<br>ture: 63<br>try: 20                                                                                                    |
| - GPS Loc                           | tume Store                                                                                                    |
| https://ww                          | w.google.fr/maps/@45.76059,4.83782,13z                                                                                                    |
|                                     |                                                                                                    |

![](_page_101_Picture_0.jpeg)

102

![](_page_101_Picture_1.jpeg)

**Event to Action** 

#### Make a Push http for all the coming data

# Use case : push all the coming data to the @LiveObjectsBot account Solution : use the IFTTT Webhooks

![](_page_101_Figure_5.jpeg)

![](_page_102_Picture_0.jpeg)

₽≡

#### Make a Push http for all the coming data

![](_page_102_Figure_3.jpeg)

![](_page_103_Picture_0.jpeg)

104

![](_page_103_Picture_1.jpeg)

#### Make a Push http for triggered events

Use case : push data that has triggered the "Test hygro < 80 && temp > 20" rule to the @LiveObjectsBot account Solution : use the IFTTT Webhooks

![](_page_103_Figure_4.jpeg)

![](_page_104_Picture_0.jpeg)

205H118H

105

#### Make a Push http for triggered events

![](_page_104_Figure_3.jpeg)

![](_page_105_Picture_0.jpeg)

#### Make a Push http for tagged devices

|                                                                                                    | 0004AE Starte<br>anck                                              | er Kit Fr <u>httppush</u> | Activé         | A distance         | StarterKïT  | 15/03/2018 14:11    |        |
|----------------------------------------------------------------------------------------------------|--------------------------------------------------------------------|---------------------------|----------------|--------------------|-------------|---------------------|--------|
| 2) Create a                                                                                                    | a matching                                                         | rule relat                | ed to tl       | his tag +          | a firing ru | Ile set at "ALWAYS" |        |
| POST ∨                                                                                                    | https://liveobjects.oran                                           | nge-business.com/ap       | /v0/eventproce | essing/matching-ru | le          | Params Send Y       | Save ~ |
| uthorization He                                                                                                    | aders (2) Body •                                                   | Pre-request Scr           | ipt Tests      |                    |             |                     | Co     |
| form-data 🔍 x                                                                                                    | -www-form-urlencode                                                | d 🖲 raw 🔍 bir             | ary JSON (a    | pplication/json) 🚿 | /           |                     |        |
| 1 • {<br>2 "dataPredi<br>3<br>4 • {<br>5 "in":<br>6 • [<br>7 "http:<br>8 ]<br>9<br>10 },<br>11 "enabled":<br>12 "name": "1 | icate":<br>push", {"var" : "tag<br>: true,<br>fest tag pour http p | gs"}<br>push"             |                |                    |             |                     |        |

20stman

# Thank you

![](_page_106_Picture_1.jpeg)